#### WEB-BASED STUDENT MANAGEMENT SYSTEMS

BY

DUNCAN LAU YIN SEANG

#### A REPORT

#### SUBMITTED TO

Universiti Tunku Abdul Rahman

in partial fulfillment of the requirements

for the degree of

#### BACHELOR OF INFORMATION SYSTEMS (HONS)

Faculty of Information and Communication Technology

(Kampar Campus)

MAY 2019

## UNIVERSITI TUNKU ABDUL RAHMAN

| Fitle:                                                  |                                                                                 |
|---------------------------------------------------------|---------------------------------------------------------------------------------|
|                                                         | Academic Session:                                                               |
|                                                         | (CAPITAL LETTER)                                                                |
| Jniversiti Tunku Abdul Ra<br>. The dissertation is a pr | thman Library subject to the regulations as follows:<br>roperty of the Library. |
| 2. The Library is allowed                               | to make copies of this dissertation for academic purposes.                      |
|                                                         | Varified by                                                                     |
|                                                         | venned by,                                                                      |
| (Author's signature)                                    | (Supervisor's signature)                                                        |
| (Author's signature)                                    | (Supervisor's signature)                                                        |

#### WEB-BASED STUDENT MANAGEMENT SYSTEM

By

Duncan Lau Yin Seang

#### A REPORT

#### SUBMITTED TO

Universiti Tunku Abdul Rahman

in partial fulfillment of the requirements

for the degree of

**BACHELOR OF INFORMATION SYSTEMS (HONS)** 

BUSINESS INFORMATION SYSTEMS

Faculty of Information and Communication Technology

(Kampar Campus)

MAY 2019

# **DECLARATION OF ORIGINALITY**

I declare that this report entitled "**Web-Based Student Management System**" is my own work except as cited in the references. The report has not been accepted for any degree and is not being submitted concurrently in candidature for any degree or other award.

| Signature | : | <br> |  |
|-----------|---|------|--|
|           |   |      |  |
|           |   |      |  |

:

Name

Date : \_\_\_\_\_

BIS (Hons) Business Information Systems

## ACKNOWLEDGEMENTS

I would like to thank to my supervisor Dr Wong Pei Voon for guiding me during the work for project 1 and 2. Besides that, I would like to thank to my lecturer Mr. Su Lee Seng for helping me to finish my project plus also patiently taking his time to teach me every new thing during the working for this project. I also would like to thank to my family for giving me support and their love throughout the course.

## ABSTRACT

This project is to establishing, improvement of Student Management System for primary school. This project helps in finding the data collection of student records in primary school, to improve on delivering student report and to improve the management of student records. The creation of this project is mainly to manage student records and up-to-date information about school reports and student reports. Student information system mainly deals with much kind of student details, such as student examination results, student attendance reports and teacher reports for students. The administration is mainly deal with registration of new student, updating school news, publishing student examination results, update student attendance and also giving out student reports if is good or bad. Other than managing student records, students' parents able keep on track of their children by looking through their progress in this system. The Web-based student management system help students' parent by keeping track of their children attendance so that their children will stay in school, keep track of their children examination result to know the improvement of their children or needed more help in studies, viewing their children report given by teacher to know what activities they done and knowing the update of the school news to know if it is important to follow. Besides that, the system do help teacher to do analysis of their student grade and helping them to do prediction for their future student grade.

# **TABLE OF CONTENTS**

| TIT | LE P  | PAGE                            | i   |
|-----|-------|---------------------------------|-----|
| ACI | KNOV  | WLEDGEMENT                      | iii |
| ABS | STRA  | ACT                             | iv  |
| TAI | BLE ( | OF CONTENTS                     | v   |
| LIS | T OF  | FIGURES                         | xii |
| LIS | T OF  | TABLES                          | XV  |
| CH  | APTE  | ER 1 INTRODUCTION               | 1   |
|     | 1.1   | Background Information          | 1   |
|     | 1.2   | Problem Statement               | 2   |
|     | 1.3   | Project Scope                   | 3   |
|     | 1.4   | Project Objective               | 5   |
|     |       | 1.4.1 News Module               | 5   |
|     |       | 1.4.2 Attendance Module         | 5   |
|     |       | 1.4.3 Registration Module       | 5   |
|     |       | 1.4.4 Class Registration Module | 5   |
|     |       | 1.4.5 Info Graphic Module       | 6   |
|     |       | 1.4.6 Prediction                | 6   |
|     | 1.5   | Instrumental Survey             | 6   |
|     | 1.6   | Achieved                        | 6   |

BIS (Hons) Business Information Systems

| CHAPTE | CR 2 LITERATURE REVIEW                                          | 7  |
|--------|-----------------------------------------------------------------|----|
| 2.1    | Web-Based Student Management System                             | 7  |
| 2.2    | Technology Improving                                            | 7  |
| 2.3    | Comparison of Traditional Education to Computer Aided Education | 7  |
| 2.4    | Education Portal                                                | 8  |
| 2.5    | Information graphics or infographic                             | 9  |
| 2.6    | Linear Regression as Predictive model                           | 9  |
| 2.7    | Predicting relationship between study time and grade            | 10 |
|        |                                                                 |    |
| СНАРТЕ | CR 3 SYSTEM DESIGN                                              | 11 |
| 3.1    | ERD Diagram                                                     | 11 |
| 3.2    | Use-Case Diagram                                                | 12 |
| 3.3    | Activity Diagram                                                | 13 |
| 3.4    | Gantt Chart                                                     | 15 |
|        |                                                                 |    |
| СНАРТЕ | CR 4 PROPOSED METHOD/APPROACH                                   | 17 |
| 4.1    | Methodology                                                     | 17 |
|        | 4.1.1 Planning Phase                                            | 17 |
|        | 4.1.2 Analysis Phase                                            | 17 |
|        | 4.1.3 Design Phase                                              | 18 |
|        | 4.1.4 Testing Phase                                             | 18 |

| 4.2 | Online  | Survey                         | 18 |
|-----|---------|--------------------------------|----|
| 4.3 | User R  | lequirement                    | 21 |
|     | 4.3.1   | Internet                       | 21 |
|     | 4.3.2   | Web Browser Application        | 22 |
|     | 4.3.3   | Information Technology Devices | 22 |
|     | 4.3.4   | XAMPP                          | 22 |
| 4.4 | User Iı | nterface                       | 22 |
|     | 4.4.1   | Login Page                     | 23 |
|     | 4.4.2   | Staff Home Page                | 24 |
|     | 4.4.3   | News Page                      | 24 |
|     | 4.4.4   | News View Page                 | 25 |
|     | 4.4.5   | Upload News Page               | 25 |
|     | 4.4.6   | Chart                          | 26 |
|     | 4.4.7   | Teacher Registration Page      | 26 |
|     | 4.4.8   | Staff Registration Page        | 27 |
|     | 4.4.9   | Student Registration Page      | 27 |
|     | 4.4.10  | List of Class                  | 28 |
|     | 4.4.11  | Add New Class Page             | 28 |
|     | 4.4.12  | Class View                     | 29 |
|     | 4.4.13  | Assign Student to Class Page   | 30 |
|     | 4.4.14  | Student List Page              | 31 |

| 4.4.15 | Student Edit Page                               | 31 |
|--------|-------------------------------------------------|----|
| 4.4.16 | Teacher Home Page                               | 32 |
| 4.4.17 | Teacher News Page                               | 32 |
| 4.4.18 | Teacher Class Page                              | 33 |
| 4.4.19 | Insert Student Attendance Page                  | 33 |
| 4.4.20 | Update Student Attendance Page                  | 34 |
| 4.4.21 | Update Student Attendance Selected Student Page | 34 |
| 4.4.22 | Update Student Attendance Selected Date Page    | 35 |
| 4.4.23 | Insert Student Grade Page                       | 35 |
| 4.4.24 | Insert Student Grade Selected Class Page        | 36 |
| 4.4.25 | Update Student Grade Page                       | 36 |
| 4.4.26 | Update Student Grade Selected Class Page        | 37 |
| 4.4.27 | Prediction Student Grade Class List Page        | 37 |
| 4.4.28 | Prediction Student Grade Selected Class Page    | 38 |
| 4.4.29 | Student Home Page                               | 39 |
| 4.4.30 | Student News Page                               | 39 |
| 4.4.31 | Student Attendance Page                         | 40 |
| 4.4.32 | Student Attendance Page                         | 40 |
| 4.4.33 | Student Grade Page                              | 41 |

| CHAPTE | CR 5 1  | TESTING PHASE                              | 42 |
|--------|---------|--------------------------------------------|----|
| 5.1    | Login   | Page                                       | 42 |
| 5.2    | Stude   | 43                                         |    |
|        | 5.2.1   | Student Navigation Bar                     | 43 |
|        | 5.2.2   | Student Profile                            | 44 |
| 5.3    | Teach   | ner Page                                   | 45 |
|        | 5.3.1   | Teacher Navigation Bar                     | 45 |
|        | 5.3.2   | Insert Student Attendance                  | 46 |
|        | 5.3.3   | Update Student Attendance                  | 47 |
|        | 5.3.4   | Update Student Attendance Selected Student | 47 |
|        | 5.3.5   | Update Student Grade                       | 48 |
|        | 5.3.6   | Update Student Grade Selected Class        | 48 |
|        | 5.3.7   | Insert Student Grade                       | 50 |
|        | 5.3.8   | Prediction of Student Grade                | 51 |
|        | 5.3.9   | Student Prediction Class Selected          | 52 |
| 5.4    | Staff l | Page                                       | 53 |
|        | 5.4.1   | Staff Navigation Bar                       | 53 |
|        | 5.4.2   | Staff Register                             | 55 |
|        | 5.4.3   | Student Register                           | 56 |
|        | 5.4.4   | Teacher Register                           | 57 |
|        | 5.4.5   | Student List Page                          | 58 |

|        | 5.4.6   | Student Profile Page                           | 59 |
|--------|---------|------------------------------------------------|----|
|        | 5.4.7   | Teacher List                                   | 60 |
|        | 5.4.8   | Teacher Profile Selected                       | 61 |
|        | 5.4.9   | Staff List                                     | 61 |
|        | 5.4.10  | Staff Profile                                  | 62 |
|        | 5.4.11  | News List                                      | 63 |
|        | 5.4.12  | News Upload                                    | 64 |
|        | 5.4.13  | School Class Assign Teacher                    | 65 |
|        | 5.4.14  | Selected School Class List                     | 66 |
|        | 5.4.15  | Subject List                                   | 67 |
|        | 5.4.16  | Update School Subject                          | 68 |
|        | 5.4.17  | Student Registered Graph                       | 69 |
| 5.5    | Testing | g on Linear Regression                         | 70 |
|        | 5.5.1   | Study Time and Score                           | 70 |
|        | 5.5.2   | Actual Score and Average Score Sessional Score | 72 |
|        | 5.5.3   | Score, Study Time and Average Sessional Score  | 74 |
|        |         |                                                |    |
| СНАРТЕ | CR6 C   | ONCLUSION                                      | 76 |
| 6.1    | Summa   | ıry                                            | 76 |

## BIOGRAPHY

77

BIS (Hons) Business Information Systems

| APPENDIX A | ONLINE SURVEY QUESTION | A-1 |
|------------|------------------------|-----|
| APPENDIX B | POSTER                 | B-1 |

# **LIST OF FIGURES**

## Figure Number Title

## Page

| Figure 3.1  | ERD Diagram                             | 11 |
|-------------|-----------------------------------------|----|
| Figure 3.2  | Use-Case Diagram                        | 12 |
| Figure 3.3  | Activity Diagram of System and Staff    | 13 |
| Figure 3.4  | Activity Diagram of Teacher and Student | 14 |
| Figure 3.5  | Gantt Chart of Project 1                | 15 |
| Figure 3.6  | Gantt Chart of Project 2                | 16 |
| Figure 4.1  | Online survey Question 1 Respondent     | 19 |
| Figure 4.2  | Online survey Question 2 Respondent     | 19 |
| Figure 4.3  | Online survey Question 3 Respondent.    | 20 |
| Figure 4.4  | Online survey Question 4 Respondent     | 20 |
| Figure 4.5  | Online survey Question 5 Respondent     | 21 |
| Figure 4.6  | Online survey Question 6 Respondent     | 21 |
| Figure 4.7  | Login Page                              | 23 |
| Figure 4.8  | Staff Home Page                         | 24 |
| Figure 4.9  | News Page                               | 24 |
| Figure 4.10 | News View Page                          | 25 |
| Figure 4.11 | Upload News Page                        | 25 |
| Figure 4.12 | Chart Page                              | 26 |
| Figure 4.13 | Teacher Registration Page               | 26 |
| Figure 4.14 | Staff Registration Page                 | 27 |
| Figure 4.15 | Student Registration Page               | 27 |
| Figure 4.16 | List of Class Page                      | 28 |
| Figure 4.17 | Add New Class page                      | 28 |
| Figure 4.18 | Class View Page                         | 29 |

BIS (Hons) Business Information Systems

| Figure 4.19 | Assign Student to Class Page                    | 30 |
|-------------|-------------------------------------------------|----|
| Figure 4.20 | Student List Page                               | 31 |
| Figure 4.21 | Student Edit Page                               | 31 |
| Figure 4.22 | Teacher Home Page                               | 32 |
| Figure 4.23 | Teacher News Page                               | 32 |
| Figure 4.24 | Teacher Class Page                              | 33 |
| Figure 4.25 | Insert Student Attendance Page                  | 33 |
| Figure 4.26 | Update Student Attendance Page                  | 34 |
| Figure 4.27 | Update Student Attendance Selected Student Page | 34 |
| Figure 4.28 | Update Student Attendance Selected Date Page    | 35 |
| Figure 4.29 | Insert Student Grade Page                       | 35 |
| Figure 4.30 | Insert Student Grade Selected Class Page        | 36 |
| Figure 4.31 | Update Student Grade Class List                 | 36 |
| Figure 4.32 | Update Student Grade Selected Class Page        | 37 |
| Figure 4.33 | Prediction Student Grade Class List Page        | 37 |
| Figure 4.34 | Prediction of Student Grade Selected Class      | 38 |
| Figure 4.35 | Student Home Page                               | 39 |
| Figure 4.36 | Student News Page                               | 39 |
| Figure 4.37 | Student Attendance Page                         | 40 |
| Figure 4.38 | Student Profile Page                            | 40 |
| Figure 4.39 | Student Examination Page                        | 41 |
| Figure 5.1  | Login Page                                      | 42 |
| Figure 5.2  | Student Navigation Bar                          | 43 |
| Figure 5.3  | Student Profile Page                            | 44 |
| Figure 5.4  | Teacher Navigation Bar                          | 45 |
| Figure 5.5  | Insert Student Attendance                       | 46 |
| Figure 5.6  | Update Student Attendance                       | 47 |
| Figure 5.7  | Update Student Attendance Selected Student      | 47 |
| Figure 5.8  | Update Student Grade                            | 48 |
| Figure 5.9  | Update Student Grade Selected Class             | 49 |
|             |                                                 |    |

| Figure 5.10 | Insert Student Grade                 | 50 |
|-------------|--------------------------------------|----|
| Figure 5.11 | Prediction of Student Grade          | 51 |
| Figure 5.12 | Student Prediction Class Selected    | 52 |
| Figure 5.13 | Staff Navigation Bar                 | 53 |
| Figure 5.14 | Staff Registration                   | 55 |
| Figure 5.15 | Student Registration                 | 56 |
| Figure 5.16 | Teacher Registration                 | 57 |
| Figure 5.17 | Student Info List                    | 58 |
| Figure 5.18 | Student Info Selected                | 59 |
| Figure 5.19 | Teacher List                         | 60 |
| Figure 5.20 | Teacher Profile Selected             | 61 |
| Figure 5.21 | Staff List                           | 61 |
| Figure 5.22 | Staff Profile Selected               | 62 |
| Figure 5.23 | News List                            | 63 |
| Figure 5.24 | News Upload                          | 64 |
| Figure 5.25 | School Class Update or Insert        | 65 |
| Figure 5.26 | Class Selected List                  | 66 |
| Figure 5.27 | School Subject List                  | 67 |
| Figure 5.28 | School Subject Edit                  | 68 |
| Figure 5.29 | Student Registered Graph             | 69 |
| Figure 5.31 | Summary Output for Figure 5.30 Table | 71 |
| Figure 5.33 | Summary Output for Figure 5.32       | 73 |
| Figure 5.35 | Summary Output for table Figure 5.34 | 75 |

# LIST OF TABLES

| Table Number | Title                                            | Page |
|--------------|--------------------------------------------------|------|
| Table 5.1    | Relationship Between Study Time and Score        | 70   |
| Table 5.2    | Midterm Actual Score and Average Sessional Score | 72   |
| Table 5.3    | Score, StudyTime and Average Score for First and | 74   |
|              | Midterm                                          |      |

# **Chapter 1**

# Introduction

### 1.1 Background Information

Student Management System is a management information system for education. Web-Based Student Management System is a website that allows school teacher or staff to input student information to improve school management. School staffs and teachers are able to directly access to all the aspects of a student's academic progress through secure website.

Web-based student management system or in other word school portal is the web-based system allow school staff or teacher to manage their user record to those user who enroll in the current school. The primary objective for web-based student management system is to allow the school user such as teacher, staff, student, parent or headmaster or headmistress to provide rich information about their school activities or details such as student performance, school news, user attendance, student grade, and more. Besides that, it also given the user to access easily through online by surfing internet and it allow accessibility in anytime and anywhere, in other words, it is call ubiquity.

The function going to add into the system that allow the staff and teacher to look at the status of the student information and details with info-graphic function that show the graph of the student activities and information. Such as attendant status by showing percentage and name for each student per class to inform the teacher their student attendance status and if the student have low attendance percent, the teacher able to send email to the student parent. The new function that are added into the system is linear regression to predict student grade. This function allowing teacher to do analysis on their student grade and also do prediction of their student future grade.

BIS (Hons) Business Information Systems

#### **1.2 Problem statements.**

The education system is constantly evolving by each year. Managing an education system does require planning and time management. Other than that, most of the technologies do improved to become efficiency of teachers to educate their students in many different ways. With the large amount of information that requires input with such little time, the time management becomes much more crucial.

Some of the primary schools do not acquire a student management system. If the primary school does not acquire student management system, students' parents may not able to track their children progress during school activities. Most of the school news announced during assembly time. By doing this, some of the students may forget or does not understand the school announcement due to of still in the process of learning. Other than that, the school teacher may handout the school news in written document for each student to show to their parents. This will waste the amount of paper and school resources by printing each document for each students and this may also harm the ecosystem by making more paper from trees.

Children prompt tell lies to their parents about their examination results and attendance during their school. Most of the primary school does handout the examination result to students but some of the students tend to make stories about their examination results to make their parents believe. Besides that, some of the educational portal have install the common features or function into their school portal such as attendance that allows teacher to input attendance of their student, grading that show average score of the student, insert and show school news and more. The school teacher or staff might require to find out more about their student information and records but with limited function provided through the educational portal, the school staff and teacher may not able to solve the situation or getting better idea of their current student. Here is some problem that occur in primary school education:

- 1. Student information may get lost due to using manual system.
- 2. Limited function provided from the system.

#### BIS (Hons) Business Information Systems

- a. Info-graphic not provided for user.
- 3. Physical documentation that contain important information may get lost.
- 4. The manual system unable to provide security.
- 5. Some school information unable to reach to their parent.
  - a. Examination Grade
  - b. Attendance
- 6. Most of the system does not acquire any analysis function such as prediction tool.

#### 1.3 Project Scope

The main purpose for this system is intended to manage information of student such as, personal details, examination result, attendance, providing school news and more. When the project is completed, it will provide comprehensive web-based student information system for primary school. The systems are able to store and retrieve data, sort and more. Besides that, these system able students' parents to keep on track of their children every school progress. For example, providing examination results for every student. This will help most of students' parents to keep on track of their children progress in school to ensure their children do not get in trouble in school. Other than that, to provide school news for teachers and students' parents to keep them inform whenever there is important school news such as sport day, teacher day, public holiday and more. This will help the students' parents and teachers to prepare any necessary action in the future.

This project is develop to make improvement of school portal that allow the staff or the teacher to looks through the data analysis that contain detail of student performance plus the number student registration. Other than that, it allows staff to do customization of their school data such as adding, remove or update class, student, teacher, staff and news.

Besides that, the info-graphic function will help the teacher and staff to get inform the performance of the student and also provide detail with better understanding such as bar graph of number of student register in which year, attendant status for each student in each class and statistic of the student grade that allow to do forecasting using linear regression. BIS (Hons) Business Information Systems

Lastly, info-graphic in spotted graph that show the prediction method that is linear regression to predict the final grade for student per class together with formula and predicted grade.

#### **1.4 Project Objective**

#### 1.4.1 News Module

The news module allow the school user to view the latest news from the school portal that provided from the school staff. The school staff allow to insert school news with editing features such as changing font style, font color, insert picture, bullet point and more. By having this features for the school staff, those who does not acquire HTML knowledge able to edit news without using HTML format such as writing paragraph using .

#### **1.4.2** Attendance Module

The attendance module allow the teacher to insert and edit student attendance while the student able to check their attendance through using the school portal. The attendance function help the teacher to insert their student attendance depend on which class the teacher are in charge. Besides that, it has an added function to send an email sender or the SMTP is to send email to student parent from the school teacher whether decision from the school teacher if the student have low percentage of attendance.

#### **1.4.3 Registration Module**

The registration module allow the staff to register student, teacher and staff that enrolled to the school. The registration function allow the staff to insert details of the person such as student name, student parent detail and more.

#### **1.4.4** Class Registration Module

The class registration module allow the staff to register student to their class plus register one of the teacher will take in charge of one of the class. Other than that, the school staff also allow to insert new class into the system. BIS (Hons) Business Information Systems

#### 1.4.5 Info Graphic Module

Info graphic allow the staff to look through statistic information such as bar graph that show the number of student register for each year.

#### 1.4.6 Prediction

Prediction by using linear regression to allow teacher to predict the student future grade. The prediction system will show the teacher the predicted value together with the other variable and spotted graph.

#### **1.5** Instrument of survey

Survey questions are going through online platform. For the purpose for this project, Google Form is going to be distributed to primary school teachers through the internet. Google Form has the support of survey questionnaire template and also ability to easily share the form on many online platforms.

#### 1.6 Achieved

The system are able to successfully predict user grade by using linear regression with the relationship between Score and Study Time by using programming language .php.

# **Chapter 2**

# **Literature Review**

#### 2.1 Web-Based Student Management System

According to Zhibing Liu (2010), web based student management system are design to replace most of the documentation paper records. It allows education institutes to maintain records of students easily and secure. The student management system helps in establishment and maintenance database and front-end application. It is convenient application and friendly interface that help provide student information. Most of the problems are able to be solving using online student information management system thus reducing paper work such as registration form.

#### 2.2 Technology Improving

According to Kai Liang (2016), most of the technology grow and become advance in every second pass. The usage of electronic devices increase due to application for authorization has improved and it is convenience to use in many ways. When the technology improves, most of the previous model will start following up. This is when the increasing of school seeks to incorporate the Web-based information and communication technologies.

#### 2.3 Comparison of Traditional Education to Computer Aided Education

Some of the primary school is still using the traditional education system. Most of the traditional way of education was paper, form and report. Other than that, if the administrator is working with teacher in specific area and if that area that needing of attention, these area will be documented in an evaluation as unsatisfactory and require plan for improvement. This action is taken is to find the effective way in helping student to behave. Computer aided education tools were made for better interactive and visual. This BIS (Hons) Business Information Systems

allows emphasizing the effectiveness of the computer aided education by written down report and post through the database to allow other teacher to look through it (Wald & Losen, 2003).

#### 2.4 Education Portal

Most of the technology initiatives has already been introduced to many schools that aim to help the teacher and student for teaching and studying. The role for the online portal is to assist the teacher, student and staff by maintaining the school database, access to school information plus teaching using technology-based content. Online portal are developed is to ensure every citizen particularly school students to allow them to grant access to quality education presented through the digital medium that is school portal. The design and implementation of the education portal are design to eliminate the usage of school paper records to save cost plus environment, (Kalmegh, 2016). If the school staff are require to check the student or teacher record from the paper records, it will be difficult for them to manage and track the record if they acquire thousands of records.

Every public school are require to have a school portal by the year of 2020 (Vision 2020) in order to produce knowledgeable and skilled workforce for Malaysia and most of the language teacher are ready for teaching and learning by using computer-based (RAZAK, 2004). Most of the educational portal are very accessible to anywhere and anytime with internet or in other term called ubiquity. According to Bram (2011), the number of usage of education portal grown significance portal in many country such as Glow in Scotland, Kennisnet in Holland, and the National Educational Portal in Kenya.

There are two ways that user able to utilizing the education portal as their supporting tools is either by retrieving information from the database or share knowledge and information to other user. The benefit of using the education portal for teacher or staff are allowing them to keep track of their school record and as for the teacher is the student records. However, teacher are able to share information through education portal to student as well

#### BIS (Hons) Business Information Systems

as to staff and teacher. According to Kankanhalli (2005), sharing information through education portal or school portal do help to leverage the knowledge resource to the school user is a key form of which are electronic knowledge repositories (EKRs). This help to prevent knowledge drain or in other word loss of knowledge from the other user.

#### 2.5 Information graphics or infographic

Information graphic (infographic) usually used to convert text into high-level intended message such as bar chart, pie chart, line graph and more. Besides that, infographic consist of multiple color to represent each content or point to ensure not clash with other information and making confusion to user if it only represent one color. The infographic is great to present to the reader for better absorption of knowledge and information quickly by looking through the graphic, this is because "picture is worth thousands of words" plus containing multitude of information (Zhuo Li, 2015).

The infographic able to use query to get the information that needed and present using graphic and text. As for the web-based student management system, we able to use SQL query to get the information from the database and convert into graphical and text form. But it was depend on what kind graph or chart does the user require such as, using bar graph require two relationship that is x-axis and y-axis to present a data like student name for x-axis and the percentage of attendance for the y-axis.

#### 2.6 Linear Regression as Predictive model

Majority of school have occupied numbers of student and sometime teacher may have hard time knowing which student are having trouble with their studies. Usually teacher determine student understanding by looking through their student grade for each different year of student such as English Language grade for year 4, Mathematic grade year 2 and more. Besides that, teacher may conduct test to their student ensure their student are

#### BIS (Hons) Business Information Systems

improving their education but with the large number of student at school, it is impossible for teacher to go through each grade and keep track of the each student performance.

The predicting method for student learning performance in advance able to help the student and their teacher to keep track of student progress. One of the prediction method that is called linear regression able to help to predict the grade of final examination in particular subject (Patel, 2017). According to Patel (2017), there are many prediction method such as linear regression, ANN and decision tree but linear regression model is the best method to predict the future value for predicting final grade examination.

Each of prediction model are useful but is depend on what scenario. The decision tree are usually suit for large amount of data due to it allow to divide data into small sub-spaces to allow user to capture better division. ANN model able to learn, complex relationship and non-linear. The ANN model able to inter with many unseen relationship plus data to allow user make prediction on unseen data. The simple linear regression usually predicting performance, risk parameter and more. But usually this model use for analyze small amount of data and it is suit for this system due to each of school classes has small amount of student data that consist of 30 to 50 students to make prediction of student grade.

#### 2.7 Predicting relationship between study time and grade.

There are some researcher explain that the length of study time do affect student academic by differentiate the short duration of study time and long duration of study time. Professor Palm Beach of the University of California in year 1864 do explain that study time is the best tool for predicting. Both study time and grade has their strong relationship and able to predict their academic performance (George, 2013). Besides that, some of the researcher do point out that relationship between student study hours with grade point has the weak or unreliable to do prediction due to the prediction may not be clear (Howard Schuman, 1985). The prediction between relationship of study time and grade may not be good but it still allow user to use this prediction if they find it useful (E. Ashby Plant\*, 2005).

BIS (Hons) Business Information Systems

# **Chapter 3**

# System Design

### 3.1 ERD Diagram

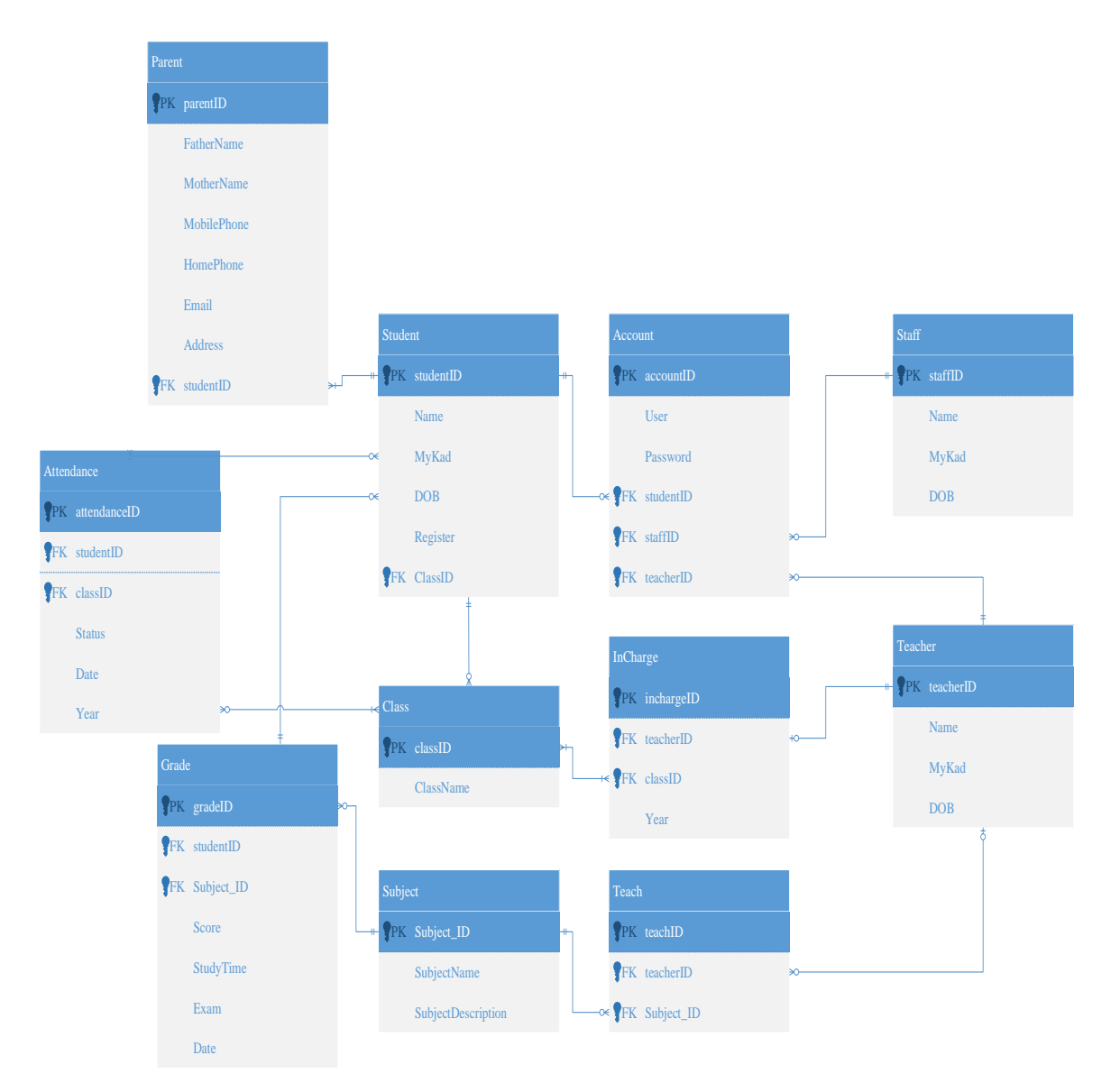

Figure 3.1 ERD diagram

BIS (Hons) Business Information Systems

### 3.2 Use-Case Diagram

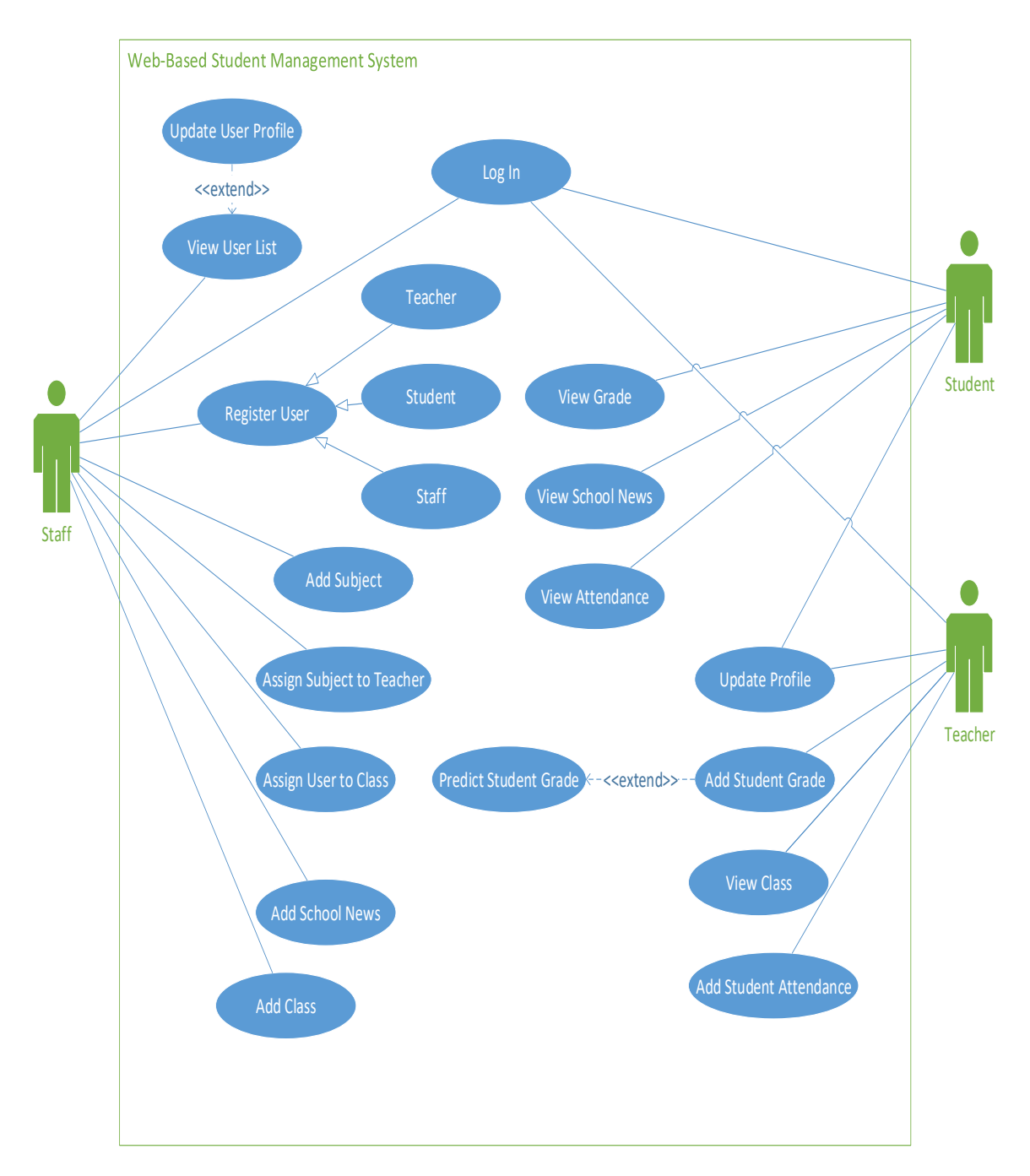

Figure 3.2 Use-Case Diagram

BIS (Hons) Business Information Systems

## 3.3 Activity Diagram

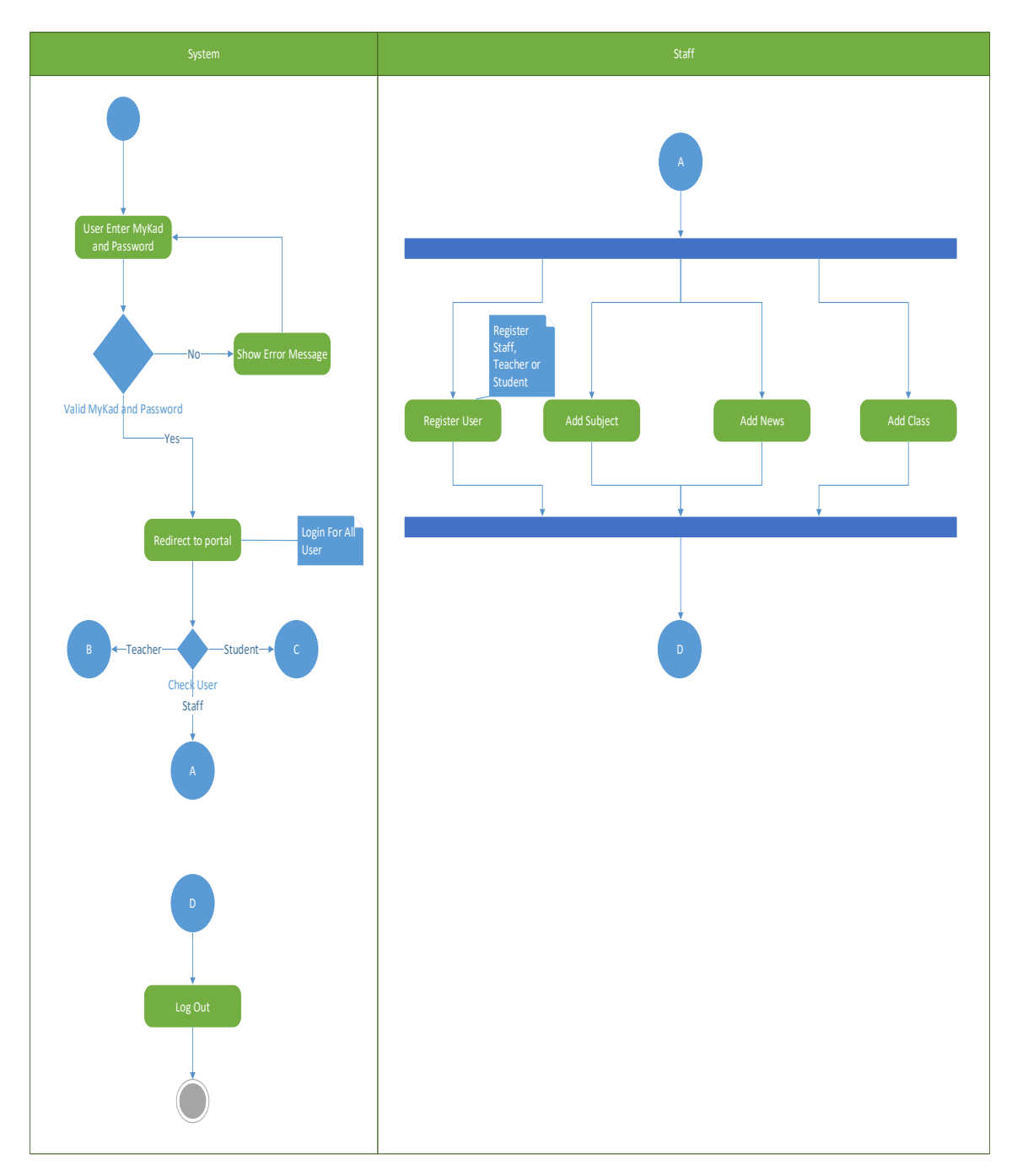

Figure 3.3 Activity Diagram of System and Staff

BIS (Hons) Business Information Systems

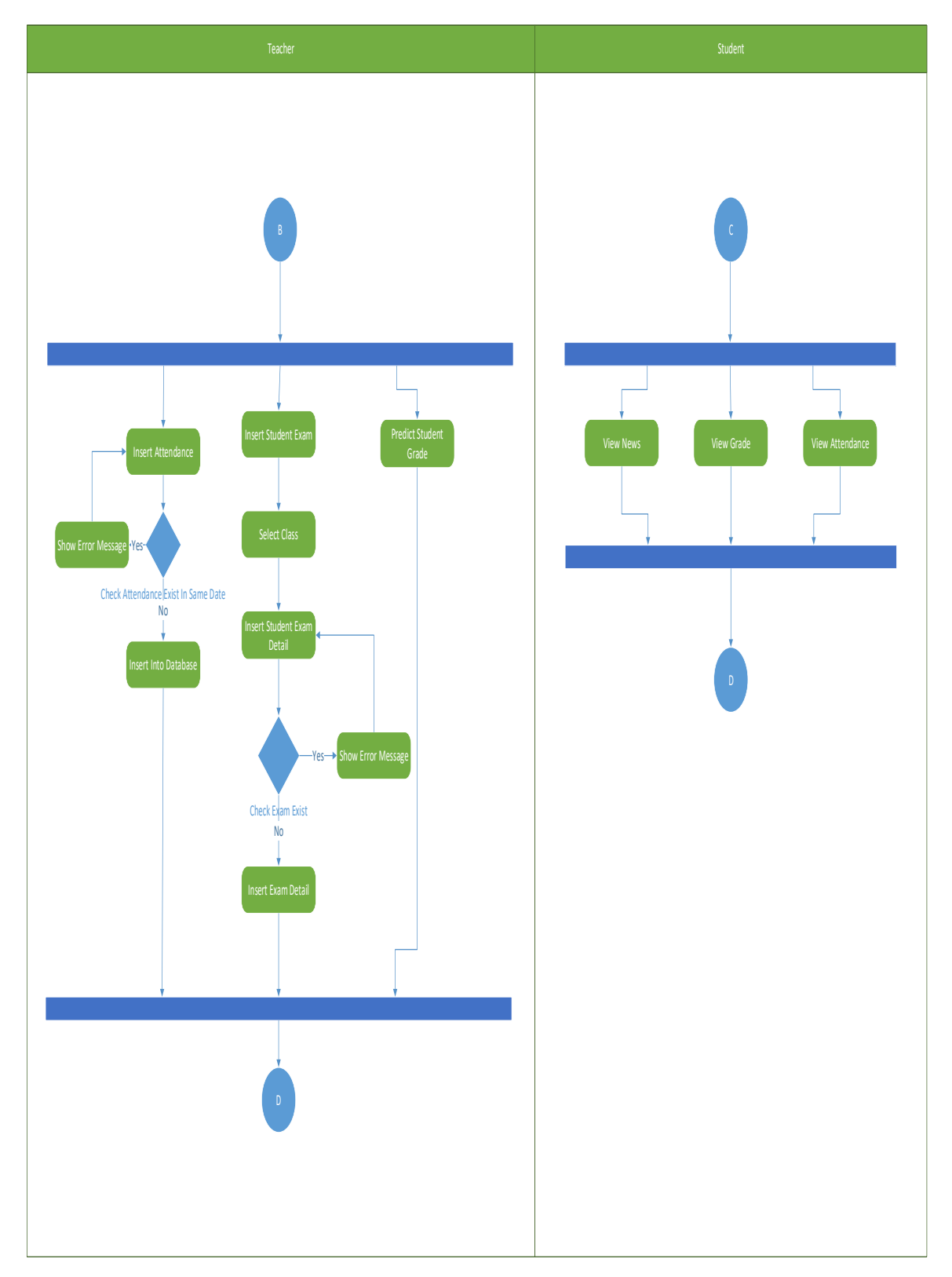

Figure 3.4 Activity Diagram of Teacher and Student

|              |           |                 |                        |            |                         | -                                         |           |                | -                   | -                     | -        | -              |                     |                 | -         |              |               |                 |                |
|--------------|-----------|-----------------|------------------------|------------|-------------------------|-------------------------------------------|-----------|----------------|---------------------|-----------------------|----------|----------------|---------------------|-----------------|-----------|--------------|---------------|-----------------|----------------|
| 16-Aug-18    |           |                 |                        |            |                         |                                           |           |                |                     |                       |          |                |                     |                 |           |              |               |                 |                |
| 10-Aug-18    |           |                 |                        |            |                         |                                           |           |                |                     |                       |          |                |                     |                 |           |              |               |                 |                |
| 6-Aug-18     |           |                 |                        |            |                         |                                           |           |                |                     |                       |          |                |                     |                 |           |              |               |                 |                |
| -Aug-18      |           |                 |                        |            |                         |                                           |           |                |                     |                       |          |                |                     |                 |           |              |               |                 |                |
| 1-Iul-18     |           |                 |                        |            |                         |                                           |           |                |                     |                       |          |                |                     |                 |           |              |               |                 |                |
| 9-Iul-18     |           |                 |                        |            |                         |                                           |           |                |                     |                       |          |                |                     |                 |           |              |               |                 |                |
| 25-10-18     |           |                 |                        |            |                         |                                           |           |                |                     |                       |          |                |                     |                 |           |              |               |                 |                |
| 8-Iul-18     |           |                 |                        |            |                         |                                           |           |                |                     |                       |          |                |                     |                 |           |              |               |                 |                |
| 15-Iul-18    |           |                 |                        |            |                         |                                           |           |                |                     |                       |          |                |                     |                 |           |              |               |                 |                |
| 8-Jul-18     |           |                 |                        |            |                         |                                           |           |                |                     |                       |          |                |                     |                 |           |              |               |                 |                |
| 4-Jul-18     |           |                 |                        |            |                         |                                           |           |                |                     |                       |          |                |                     |                 |           |              |               |                 |                |
| 1-1ul-18     |           |                 |                        |            |                         |                                           |           |                |                     |                       |          |                |                     |                 |           |              |               |                 |                |
| 30-Jun-18    |           |                 |                        |            |                         |                                           |           |                |                     |                       |          |                |                     |                 |           |              |               |                 |                |
| 25-Jul-18    |           |                 |                        |            |                         |                                           |           |                |                     |                       |          |                |                     |                 |           |              |               |                 |                |
| 18-Jun-18    |           |                 |                        |            |                         |                                           |           |                |                     |                       |          |                |                     |                 |           |              |               |                 |                |
| 15-Jun-18    |           |                 |                        |            |                         |                                           |           |                |                     |                       |          |                |                     |                 |           |              |               |                 |                |
| 11-Jun-18    |           |                 |                        |            |                         |                                           |           |                |                     |                       |          |                |                     |                 |           |              |               |                 |                |
| 6-lun-18     |           |                 |                        |            |                         |                                           |           |                |                     |                       |          |                |                     |                 |           |              |               |                 |                |
| 3-Jun-18     |           |                 |                        |            |                         |                                           |           |                |                     |                       |          |                |                     |                 |           |              |               |                 |                |
| 1-Jun-18     |           |                 |                        |            |                         |                                           |           |                |                     |                       |          |                |                     |                 |           |              |               |                 |                |
| 9-May-18     |           |                 |                        |            |                         |                                           |           |                |                     |                       |          |                |                     |                 |           |              |               |                 |                |
| 6-May-18     |           |                 |                        |            |                         |                                           |           |                |                     |                       |          |                |                     |                 |           |              |               |                 |                |
| edecessor 2. |           |                 | Ξ                      | 1.2        | 13                      | 14                                        | 15        | 2              | 2.1                 | 2.2                   | 2.3      | ~~             | 3.1                 | 3.2             | 3.3       | 3.4          | 4             | 41              |                |
| inish<br>Pr  | 26-May-18 | 29-May-18       | 3-Jun-18               | 6-lun-18   | 11-Jun-18               | 18-Jun-18                                 | 18-Jun-18 | 30-Jun-18      | 4-Jul-18            | 8-Jul-18              | 8-Jul-18 | 15-Jul-18      | 18-101-18           | 29-Jul-18       | 3-Aug-18  | 3-Aug-18     | 10-Aug-18     | 16-Aug-18       |                |
| Start        | 26-May-18 | 26-May-18       | 29-May-18              | 3-Jun-18   | 6-Jun-18                | 11-Jun-18                                 | 18-Jun-18 | 18-Jun-18      | 30-Jun-18           | 4-Jul-18              | 8-Jul-18 | 8-Jul-18       | 15-1ul-18           | 18-Jul-18       | 29-Jul-18 | 3-Aug-18     | 3-Aug-18      | 10-Aug-18       |                |
| Duration     | 0 days    | 3 days          | 5 days                 | 3 days     | 5 days                  | 7 days                                    | 0 days    | 12 days        | 4 days              | 4 days                | 0 days   | 7 days         | 3 days              | 11 days         | 5 days    | 0 days       | 10 days       | 6 days          |                |
| l l          | inning    | ject Background | fine Problem Statement | fine Scope | fine Project Objectives | . And And And And And And And And And And | alysis    | erature Review | idy Critical Review | pose Technology Usage | sign     | pose Methology | pose Design Drawing | tem Development | Design    | plementation | cumentation . | stotype Testing | d Of Project 1 |
| <u>100</u>   | 1 Plé     | 1.1 Pn          | 1.2 De                 | 1.3 De     | 1.4 De                  | 1.5 Su                                    | 2 Ari     | 2.1 Lit        | 2.2 Sti             | 2.3 Pn                | 306      | 3.1 Ph         | 3.2 Ph              | 3.3 SY:         | 3.4 UI    | 4            | 4.1D0         | 4.2 Pn          | -E             |

## 3.4 Gantt Chart

BIS (Hons) Business Information Systems

Faculty of Information and Communication Technology (Kampar Campus), UTAR 15

Figure 3.5 Gantt chart of Project 1

| ackground<br>roblem Statement<br>cope<br>roject Objectives<br>e Review<br>e Review<br>ediction Method<br>? Predicted Data | 0 days<br>3 days<br>5 days<br>3 days<br>5 days<br>0 days<br>7 days<br>7 days<br>0 days | 31-May-19<br>31-May-19<br>2-Jun-19<br>7-Jun-19<br>10-Jun-19<br>15-Jun-19<br>27-Jun-19<br>4-Jul-19<br>11-Jul-19 | 31-May-19<br>2-Jun-19<br>7-Jun-19<br>10-Jun-19<br>15-Jun-19<br>15-Jun-19<br>27-Jun-19<br>11-Jul-19<br>11-Jul-19<br>11-Jul-19 | 11.1<br>1.1<br>1.2<br>1.3<br>1.4<br>2.2<br>2.3<br>2.3 |  |  | 7 KT-UNI-CT |  | / FU-1001-42 | 5. 101-101-151 | <br>- Hulf-19 | -Aug-1911 | 3-Aug-19 |
|----------------------------------------------------------------------------------------------------|----------------------------------------------------------------------------------------|----------------------------------------------------------------------------------------------------|----------------------------------------------------------------------------------------------------|-------------------------------------------------------|--|--|-------------|--|--------------|----------------|---------------|-----------|----------|
| egression                                                                                                    | 12 days<br>7 days<br>5 days<br>0 days<br>6 days                                        | 11-Jul-19<br>23-Jul-19<br>30-Jul-19<br>4-Aug-19<br>7-Aug-19                                                    | 23-Jul-19<br>30-Jul-19<br>4-Aug-19<br>7-Aug-19<br>7-Aug-19<br>13-Aug-19                                                      | 3.1<br>3.1<br>3.2<br>3.3<br>4<br>4.1                  |  |  |             |  |              |                |               |           |          |

Figure 3.6 Gantt chart of Project 2

BIS (Hons) Business Information Systems

# **Chapter 4**

# **Proposed Method/Approach**

### 4.1 Methodology

For this web-based student management system development process, the agile development methodology under extreme programming is the best approach or suit for web-based development. This is because agile development allow to improve the quality of application if there is anything wrong or mismatch the requirement of the application. But the disadvantage of this approach is the probability of getting off-track.

Extreme programming are suit for small project such as website development and does not require large group to develop the system. Comparing with waterfall model process, the process for building the system able to save a lot of time due to is easy to understand plus easy testing and analysis. The waterfall model usually use for large scale project with lots of planning phase before begin development. The disadvantage for waterfall model is that they unable to move back after they done one of the phase and it takes longer period to finish.

### 4.1.1 Planning Phase

Sending out survey plus interview some teacher to get the understanding plus idea of how the school portal work in primary school. During the interview session, the question will be prepare for interviewer plus voice recording. The voice recording are use because to avoid miss heard any sentences during interview. The survey are send out through internet by using google form. After that, analysis will be study from the survey answer result.

#### 4.1.2 Analysis Phase

BIS (Hons) Business Information Systems

Analysis the survey answer plus the interview answer to get clear understanding of how the system work. After that, the requirement to improve will list out of what should improve and which new feature and function will be added. Other than that, going through journal and article to get extra information about the existing project for further understanding plus comparing the existing systems.

#### 4.1.3 Design Phase

In the design phase, the backend coding will begin before the designing the user interface for the web-based student management system. As for UI design, HTML and CSS template will be used for the system with few changes. Other than that, database will implement into the system to store data by using mysqli format.

#### 4.1.4 Testing Phase

Alpha testing will take place after for each part of system that has been complete.

#### 4.1.5 Delivery Phase

As for the delivery phase, we might able to send through by softcopy in CD together with SQL, website file (.php) and document.

#### 4.2 Online Survey

Online survey has send out to the teacher that work in primary and secondary school in order to get information of what should be provided for school portal. Furthermore, an interview to one of the primary school teacher that work in S.J.K. (C) Keng Koon primary

BIS (Hons) Business Information Systems

school that located in Penang. The figure below shows the online survey with the number participant that answer the online survey with pie chart percentage.

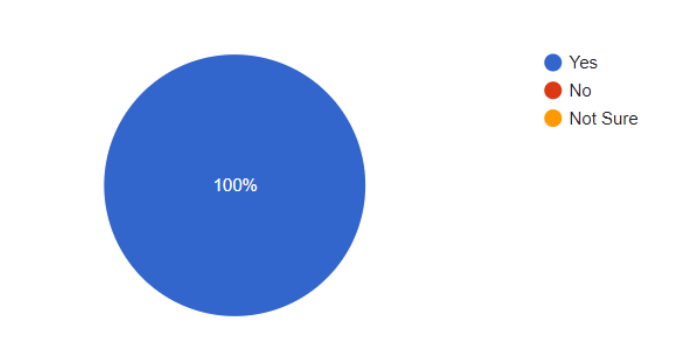

Does your school have a Web-Based Student Management System ? 2 responses

Figure 4.1 Online survey Question 1 Respondent

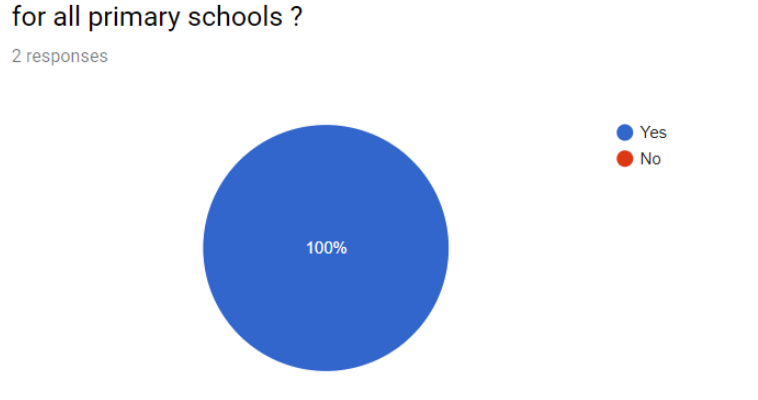

Does having a Web-Based Student Management System a good option

Figure 4.2 Online survey Question 2 Respondent

BIS (Hons) Business Information Systems
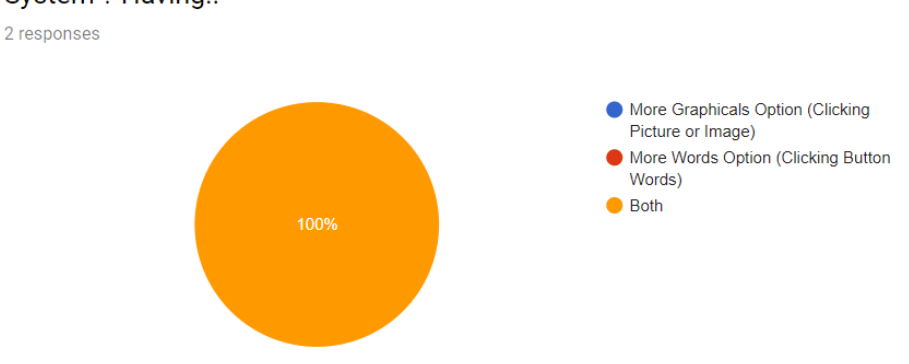

# Which option do you prefer in the Web-Based Student Management System ? Having..

Figure 4.3 Online survey Question 3 Respondent

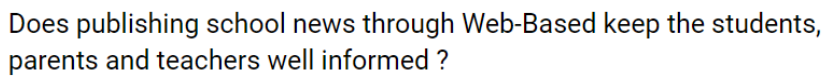

2 responses

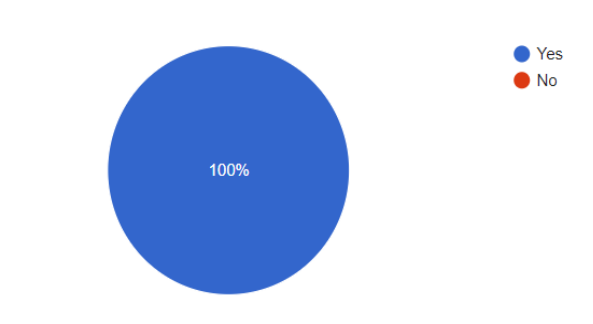

Figure 4.4 Online survey Question 4 Respondent

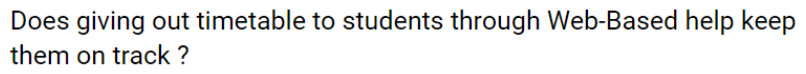

2 responses

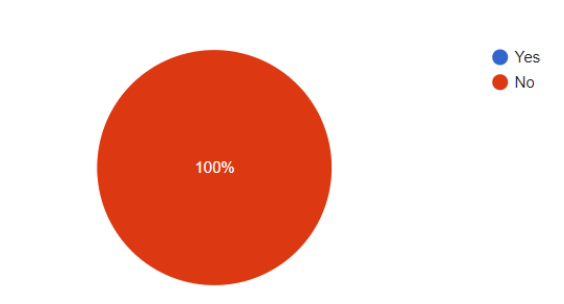

Figure 4.5 Online survey Question 5 Respondent

Does showing attendance through Web-Based help the students' parents keep track of their attendance ?

2 responses

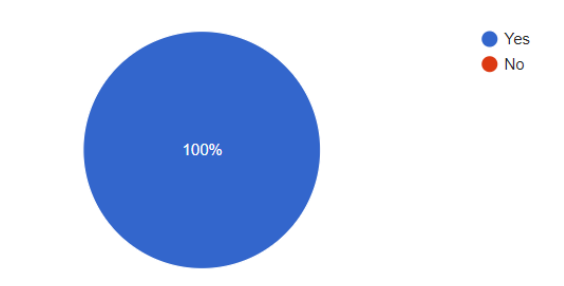

Figure 4.6 Online survey Question 6 Respondent

#### 4.3 User Requirement

#### 4.3.1 Internet

Internet is require in order to gain access to the website.

BIS (Hons) Business Information Systems

#### 4.3.2 Web Browser Application

Web browser application are require in order to surf or browse internet. Without web browser, the user unable to gain access to the portal plus internet. Example of internet browser are Google Chrome, Firefox, Internet Explorer or Edge.

#### 4.3.3 Information Technology Devices

User require to have any kind of IT devices such as computer, laptop, tablet, phone and more that support using internet browser such as Safari for IOS, Chrome, Internet Explorer or edge, Firefox and more.

#### 4.3.4 XAMPP

XAMPP is an application that allow user to run server plus it able to read .php file format. Other than that, it came along with Apache and MySQL. The MySQL is important due to allow user to store information in database.

#### 4.4 User Interface

#### 4.4.1 Login Page

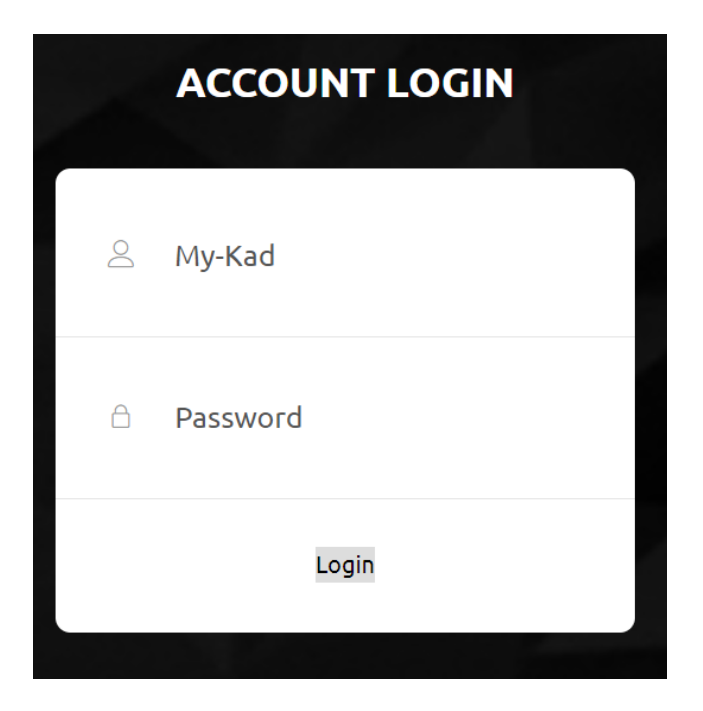

Figure 4.7 Login Page

Login Page is a page where require user to login using their MyKad and their password. Once the user the user insert their mykad and password and it was valid, the server will bring the user to the home page depend of which position are there. Such as student will go to student home page, same goes with teacher and staff.

If the user login to their home page but wish to go to other page such as teacher page by input the URL, it will transfer the user back to login page and require them to login before proceeding.

#### 4.4.2 Staff Home Page

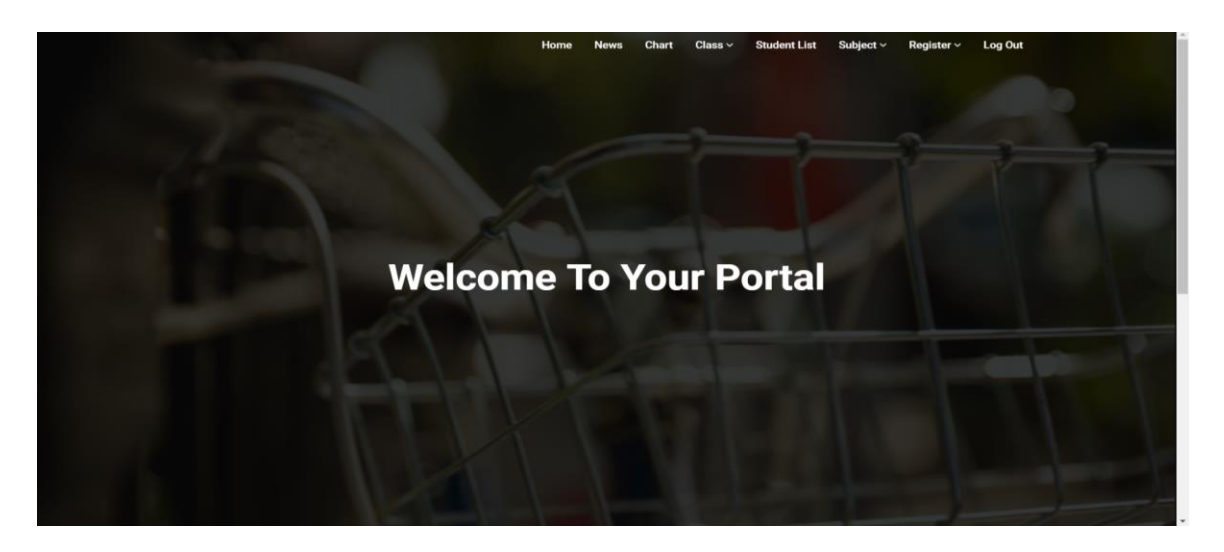

Figure 4.8 Staff Home Page

Once the user login and valid as staff, the server will transfer user to the staff home page.

# Upload News News 2019-07-25 View School News 2019-07-17 View Vatuabe Video 2018-02-71 View Youtube Video 2018-02-71 View Youtube Video 2018-02-71 View Youtube Video 2018-02-71 View Youtube Video 2018-02-71 View Youtube Video 2018-02-71 View Youtube Video 2018-02-71 View Youtube Video 2018-02-71 View Youtube Video 2018-02-70 View Youtube Video 2018-02-70 View Youtu

4.4.3 News Page

Figure 4.9 Staff News Page

The News page allow staff to view the news by clicking the view button and upload latest news by clicking upload news button.

BIS (Hons) Business Information Systems

#### 4.4.4 News View Page

|                                | Home | News  | Chart | Class ~ | Student List | Subject ~ | Register ~ | Log Out |  |
|--------------------------------|------|-------|-------|---------|--------------|-----------|------------|---------|--|
|                                | Sch  | ool N | lews  |         |              |           |            |         |  |
|                                |      |       |       |         |              |           |            |         |  |
| Sultan Birthday                |      |       |       |         |              |           |            |         |  |
| Holiday Due to Sultan Birthday |      |       |       |         |              |           |            |         |  |
|                                |      |       |       |         |              |           |            |         |  |
|                                |      |       |       |         |              |           |            |         |  |

Figure 4.10 News View Page

Once the user click on view button, it will bring the user to view the chosen news. The user able to read the news or remove the news if it necessary. Only staff able to remove one of the news from the News page

#### 4.4.5 Upload News Page

| _ | Home News Chart Class StudentList Subject Hegister Log Out                                                                                                    |
|---|----------------------------------------------------------------------------------------------------|
|   | Title                                                                                                    |
|   | ● Server 〒 □ □ ◎ ● ◎ × ◎ ⑤ ⑥ ▲ + + 9,55 第1号 - 第 Ø ● □ □ □ ● ● Ø<br>B I U S ×, ×   ✓ I □ □ ★ ★ 17 □ □ ★ ★ 17 □ □ ★ ★ 18 - ■ ★ ■   4 % □ = ★ ■   4 % □ = ★ ■   4 % □ = ★ ■   4 % □ = ★ ■   4 % □ = ★ □ = ★ □ = ↓ = ↓ = ↓ = ↓ = ↓ = ↓ = ↓ = ↓ = ↓ = |
|   |                                                                                                    |
|   |                                                                                                    |
|   | Publish Back                                                                                                    |

#### Figure 4.11 Upload News Page

After the staff click on upload news button, it will bring the user to news upload page where user able to insert latest news. Staff able to insert picture, bullet point, font style and more as they wish to design the news before upload to the server.

BIS (Hons) Business Information Systems

#### 4.4.6 Chart Page

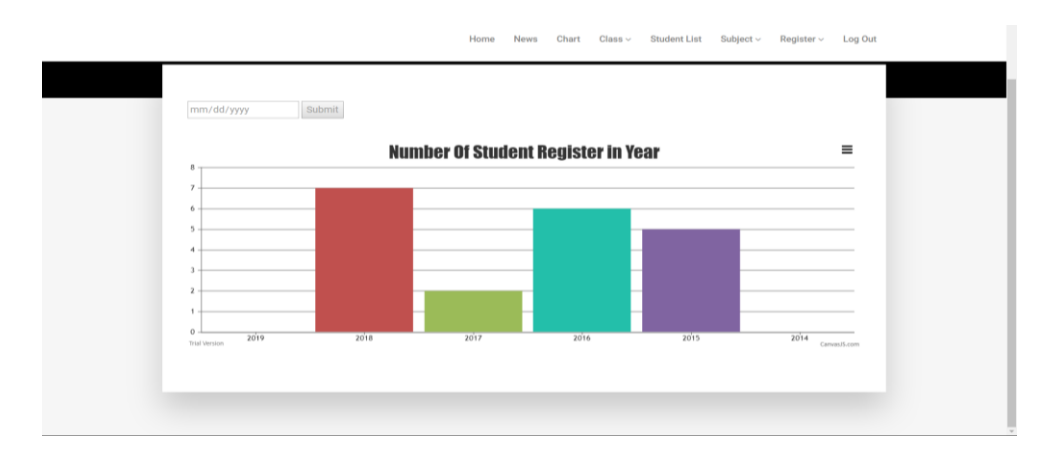

#### Figure 4.12 Chart Page

The chart show the user the number of student register in year. The chart will able to show 6 years with amount of student register within that year. The staff able to view other year by select the date and click on submit button.

#### 4.4.7 Teacher Registration Page

|                                                  | Home                                          | News | Chart | Class ~ | Student List | Subject ~ | Register ~ | Log Out |  |
|--------------------------------------------------|-----------------------------------------------|------|-------|---------|--------------|-----------|------------|---------|--|
|                                                  | Teacher                                       | Regi | strat | ion     |              |           |            |         |  |
| MyKad Name Date Of Birth mm/dd/yyyy Reset Submit | Profile Picture<br>Choose File No file chosen |      |       |         |              |           |            |         |  |

Figure 4.13 Teacher Registration Page

In teacher registration page, staff able to register new teacher account into the server and allow the teacher to access the school portal after the registration is complete.

BIS (Hons) Business Information Systems

#### 4.4.8 Staff Registration Page

|                     |                                                 | Home                                          | News C | Chart Class∨ | Student List | Subject ~ | Register ~ | Log Out |  |
|---------------------|-------------------------------------------------|-----------------------------------------------|--------|--------------|--------------|-----------|------------|---------|--|
|                     |                                                 | Staff R                                       | egistr | ation        |              |           |            |         |  |
| MyKa<br>Nam<br>Date | ad<br>ne<br>2 Of Birth mm/dd/yyyy<br>set Submit | Profile Picture<br>Choose File No file chosen |        |              |              |           |            |         |  |

Figure 4.14 Staff Registration Page

Staff registration page allow the staff to register new staff account into the server and allow the staff to access the school portal after the registration is complete.

#### 4.4.9 Student Registration Page

| Student Information       |  |  |  |  |
|---------------------------|--|--|--|--|
| Student Name:             |  |  |  |  |
| MyKad:                    |  |  |  |  |
| Date of Birth: mm/dd/yyyy |  |  |  |  |
| Parent Information        |  |  |  |  |
| Father Name:              |  |  |  |  |
| Mother Name:              |  |  |  |  |
| Mobile Phone: Home Phone: |  |  |  |  |
| Email:                    |  |  |  |  |
| Address:                  |  |  |  |  |
|                           |  |  |  |  |
|                           |  |  |  |  |
|                           |  |  |  |  |
|                           |  |  |  |  |
|                           |  |  |  |  |

#### Figure 4.15 Student Registration Page

Student registration page allow the staff to register new student account into the server and allow the staff to access the school portal after the registration is complete. Staff are require to input every detail of student together with their parent or guardian details.

BIS (Hons) Business Information Systems

#### 4.4.10 List of Class Page

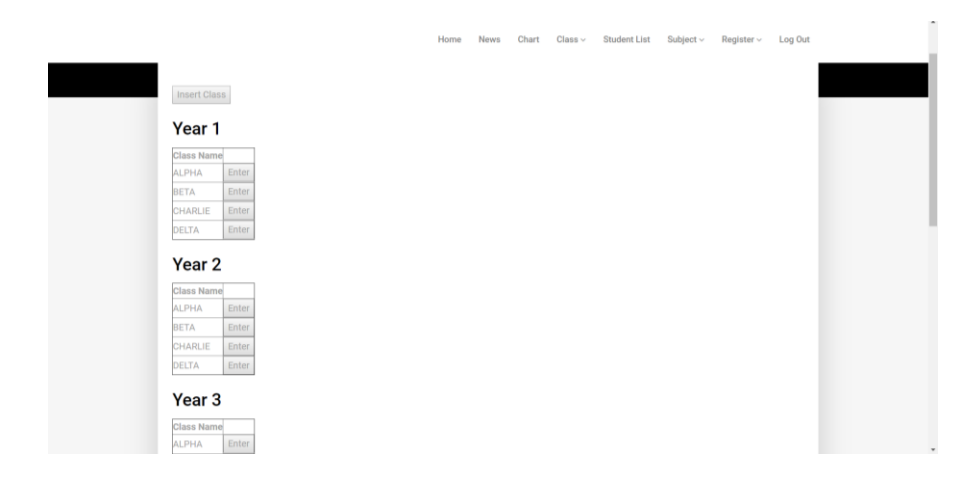

Figure 4.16 List of Class Page

The class page allow staff to insert new class into the system by clicking on insert class button or view the class that contain information of student which are assigned to be in that class plus the class teacher.

# 4.4.11 Add New Class Page

|                                                                                  |           | Home | News  | Chart | Class ~ | Student List | Subject v | Register ~ | Log Out |  |
|----------------------------------------------------------------------------------|-----------|------|-------|-------|---------|--------------|-----------|------------|---------|--|
|                                                                                  |           | Sch  | ool C | lass  |         |              |           |            |         |  |
| Class Name: ALPHA<br>Class Name: BETA<br>Class Name: CHARLE<br>Class Name: DELTA | Add Class |      |       |       |         |              |           |            |         |  |
|                                                                                  |           |      |       |       |         |              |           |            |         |  |

#### Figure 4.17 Add New Class Page

If the user click on insert class button, it will bring the user to register new class page. This page allow the staff to add new class by input the name of the class and click the add class button. After that, it will show the class name at the bottom.

BIS (Hons) Business Information Systems

#### 4.4.12 Class View

| Profile Picture                                          | Name  | Class                                                                                                    |        |
|----------------------------------------------------------|-------|----------------------------------------------------------------------------------------------------|--------|
|                                                          | Jenny | ALPHA                                                                                                    | Remove |
| Update Current Teacher                                   |       |                                                                                                    |        |
| No.                                                      |       | Name                                                                                                    |        |
|                                                          |       |                                                                                                    |        |
| 1                                                        |       | Ada Ming                                                                                                    |        |
| 2                                                        |       | Ada Ming<br>Amin                                                                                                    |        |
| 1<br>2<br>3                                              |       | Ada Ming<br>Amin<br>Daniel Liew                                                                                                    |        |
| 1<br>2<br>3<br>4                                         |       | Ada Ming<br>Amin<br>Daniel Liew<br>Duncan James                                                                                     |        |
| 1<br>2<br>3<br>4<br>5                                    |       | Ada Ming<br>Amin<br>Daniel Liew<br>Duncan James<br>Jason Markie                                                                     |        |
| 1<br>2<br>3<br>4<br>5<br>5                               |       | Ada Ming<br>Amin<br>Daniel Liew<br>Duncan James<br>Jason Markie<br>Kate Lim                                                         |        |
| 1<br>2<br>3<br>4<br>5<br>5<br>7                          |       | Ada Ming<br>Arnin<br>Daniel Liew<br>Duncan James<br>Jason Markie<br>Kate Lim<br>Ken                                                 |        |
| 1<br>2<br>3<br>4<br>5<br>5<br>7<br>7<br>3                |       | Ada Ming<br>Amin<br>Daniel Liew<br>Duncan James<br>Jason Markle<br>Kate Lim<br>Ken<br>Liew Ming                                     |        |
| 1<br>2<br>3<br>4<br>5<br>5<br>7<br>7<br>8<br>9           |       | Ada Ming<br>Amin<br>Daniel Liew<br>Duncan James<br>Jason Markie<br>Kate Lim<br>Ken<br>Liew Ming<br>Mark                             |        |
| 1<br>2<br>3<br>4<br>5<br>5<br>7<br>7<br>3<br>3<br>0<br>0 |       | Ada Ming<br>Amin<br>Daniel Liew<br>Duncan James<br>Jason Markie<br>Kate Lim<br>Ken<br>Liew Ming<br>Liew Ming<br>Mark<br>Michael Lau |        |

#### Figure 4.18 Class View Page

At the class view page, the staff able to view the chosen class information that is student and which teacher are in charge of that class. Staff able to update teacher by clicking update current teacher button and it will direct the staff to another page which allow the staff to change teacher if there are teacher is available. Other than that, the staff also able to remove the teacher from the class by clicking remove button.

# 4.4.13 Assign Student to Class Page

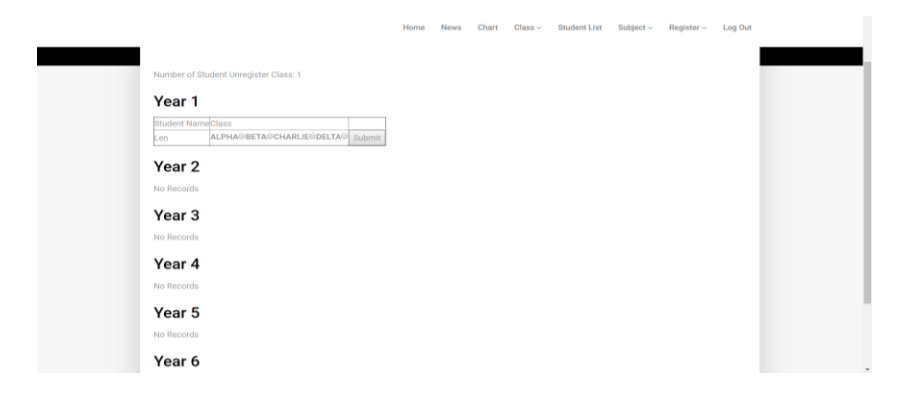

Figure 4.19 Assign Student to Class Page

It show the staff which of the student has not register to the class yet. The student name will form by following their year and staff just require to click the button to register the student into one of the classes.

#### 4.4.14 Student List Page

| Student Name |      | Year: | All | <b>v</b> | Submit |
|--------------|------|-------|-----|----------|--------|
|              |      |       |     |          |        |
| Name         |      |       |     |          |        |
| Jason Markie | View |       |     |          |        |
| James Mike   | View |       |     |          |        |
| Michael Lau  | View |       |     |          |        |
| Duncan James | View |       |     |          |        |
| Mark         | View |       |     |          |        |
| Daniel Liew  | View |       |     |          |        |
| Kate Lim     | View |       |     |          |        |
| Ada Ming     | View |       |     |          |        |
| Joouo Mork   | View |       |     |          |        |

Figure 4.20 Student List Page

The student list page allow the staff to search the student name together with the year. Staff able to use the search box to search student name and click on submit button to get the closest name that the staff has in the search box input. If the staff wish to edit the student information, they allow to click view button from one of the student and they will proceed to student edit page.

#### 4.4.15 Student Edit Page

| Name:          | Jason Markie                     |                    |
|----------------|----------------------------------|--------------------|
| Date of Birth: | 05/02/2011                       | Format: mm/dd/yyyy |
| Father :       | Morthy                           |                    |
| Mother :       | Christina Lim                    |                    |
| Address :      | 22, Jalan Aman, Taman .<br>Perak | Aman, 31400, Ipoh  |
| Home Phone:    | 05-5002002                       |                    |
| Mobile Phone:  | 016-5002002                      |                    |
| Email:         | jason@gmail.com                  |                    |
| Update         |                                  |                    |

#### Figure 4.21 Student Edit Page

Student edit page allow the staff to view or edit the student information and details if there is any changes require.

BIS (Hons) Business Information Systems

#### 4.4.16 Teacher Home Page

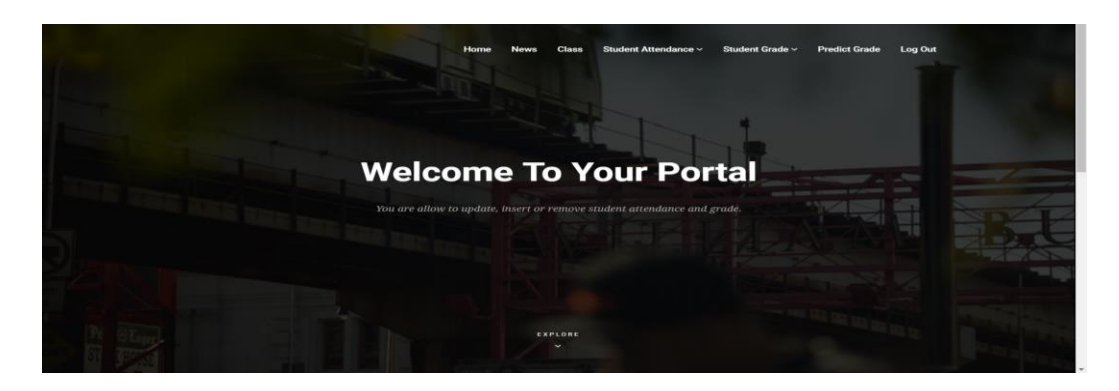

Figure 4.22 Teacher Home Page

After the user login as the teacher, the server will bring the user into the teacher home page.

# 4.4.17 Teacher News Page

| News                           | Date       |      |
|--------------------------------|------------|------|
| Sultan Birthday                | 2019-07-29 | View |
| School News                    | 2019-07-17 | View |
| Video                          | 2018-08-27 | View |
| Youtube Video                  | 2018-08-26 | View |
| Music Video                    | 2018-08-26 | View |
| Hari Raya Holiday              | 2018-08-14 | View |
| Food Day                       | 2018-07-11 | View |
| School English Teacher Require | 2018-06-07 | View |
| Hari Raya Holiday              | 2018-06-07 | View |
| Sport Day                      | 2018-06-07 | View |
| Open School Day                | 2018-06-07 | View |

#### **Select One News To View**

#### Figure 4.23 Teacher News Page

The news page show the news that posted from the school staff to inform user the news about their school. The teacher able to view the news from the news page by clicking view button.

BIS (Hons) Business Information Systems

#### 4.4.18 Teacher Class Page

#### List Of Student

1 Ada Ming 2 Amin 3 Daniel Liew 4 Duncan James 5 Jason Markie 6 Kate Lim 7 Ken 8 Liew Ming 9 Mark 10 Michael Lau 11 Yit

#### Figure 4.24 Teacher Class Page

Teacher class page show the list of student that are under the teacher class. After the staff register the teacher to become one of the class teacher, that teacher able to see the list of student that registered in his or her class. Teacher able to update student attendance by clicking the update attendance button and it will bring the user to insert student attendance page.

#### 4.4.19 Insert Student Attendance Page

| Name         |                         |
|--------------|-------------------------|
| Jason Markie | Present 🔍 Absent 🔍 MC 🔍 |
| Michael Lau  | Present 🔍 Absent 🔍 MC 🔍 |
| Duncan James | Present 🔍 Absent 🔍 MC 🔍 |
| Mark         | Present 🔍 Absent 🔍 MC 🔍 |
| Daniel Liew  | Present 🔍 Absent 🔍 MC 🔍 |
| Kate Lim     | Present 🔍 Absent 🔍 MC 🔍 |
| Ada Ming     | Present 🔍 Absent 🔍 MC 🔍 |
| Amin         | Present 🔍 Absent 🔍 MC 🔍 |
| Yit          | Present 🔍 Absent 🔍 MC 🔍 |
| Liew Ming    | Present 🔍 Absent 🔍 MC 🔍 |
| Ken          | Present 🔍 Absent 🔍 MC 🔍 |

Figure 4.25 Insert Student Attendance Page

The insert student attendance page, the teacher allow to insert his or her student attendance by input the date, click the radio button and click on submit button.

BIS (Hons) Business Information Systems

#### 4.4.20 Update Student Attendance Page

| Name         |      |
|--------------|------|
| Jason Markie | Edit |
| Michael Lau  | Edit |
| Duncan James | Edit |
| Mark         | Edit |
| Daniel Liew  | Edit |
| Kate Lim     | Edit |
| Ada Ming     | Edit |
| Amin         | Edit |
| Yit          | Edit |
| Liew Ming    | Edit |
| Ken          | Edit |

Figure 4.26 Update Student Attendance Page

This page allow teacher to edit selected student to update their attendance by clicking edit button to one of the student name.

#### 4.4.21 Update Student Attendance Selected Student Page

| Student Name: Jaso | on Markie  |        |
|--------------------|------------|--------|
| June               |            |        |
| Attendance         | Date       |        |
| Present            | 2019-06-01 | Update |
| Absent             | 2019-06-02 | Update |
| July               |            |        |
| Attendance         | Date       |        |
| Absent             | 2019-07-03 | Update |
| Absent             | 2019-07-04 | Update |
| Absent             | 2019-07-07 | Update |
| Present            | 2019-07-09 | Update |
| Present            | 2019-07-28 | Update |
| Present            | 2019-07-29 | Update |
| Present            | 2019-07-29 | Update |
| Absent             | 2019-07-30 | Update |
| Present            | 2019-07-31 | Update |

Figure 4.27 Update Student Attendance Selected Student Page

Once the user has selected a student to edit, the system will show the list of attendance from the selected student. The user allow to look for specific date of attendance and update it by clicking update button.

BIS (Hons) Business Information Systems

#### 4.4.22 Update Student Attendance Selected Date Page

| 06/01/2019   |           |          |      |
|--------------|-----------|----------|------|
| Name         |           |          |      |
| Jason Markie | Present 🔍 | Absent 🔍 | MC O |

| C |   | Ь | m |   | ì | ł |
|---|---|---|---|---|---|---|
| 0 | u | μ |   | ł | l | L |

Figure 4.28 Update Student Attendance Selected Date Page

This page allow user to update the selected date for the student attendance.

#### 4.4.23 Insert Student Grade Page

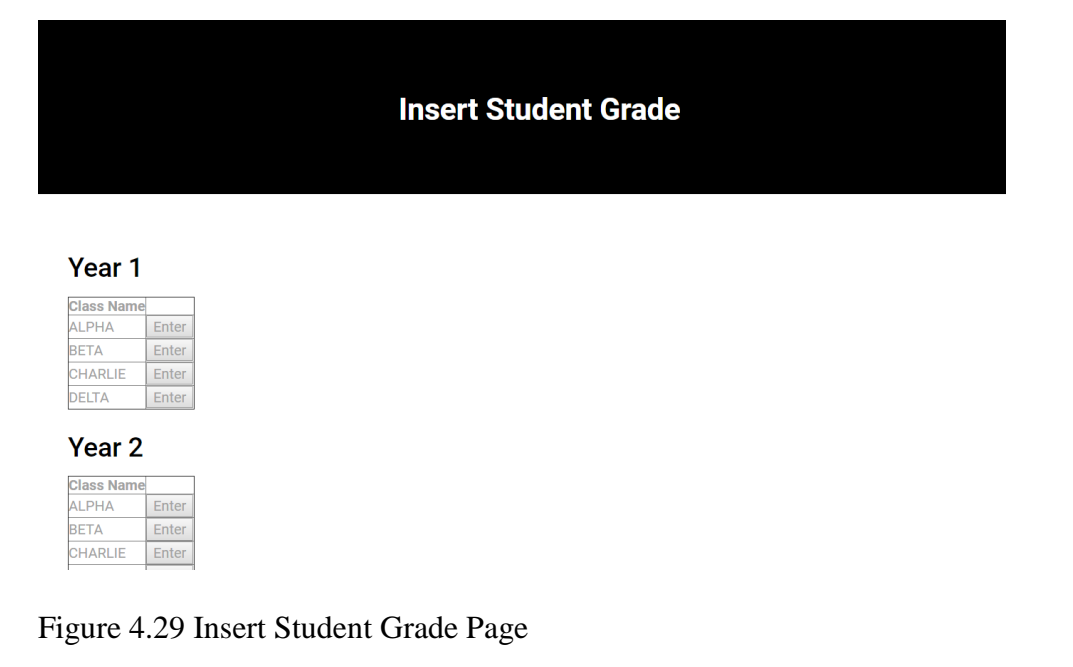

User allow to choose a specific class to insert the student grade. The grading system are only allow user to insert if they already been assigned a subject by the staff.

BIS (Hons) Business Information Systems

# 4.4.24 Insert Student Grade Selected Class Page

|                    |               | Insert Student Grade                 |
|--------------------|---------------|--------------------------------------|
| ahasa Melavu 1     |               |                                      |
| mm/dd/www          | First Year Fy | am 🖗 Mid Term Fxam 🖗 Final Year Fxam |
| Student Name Grade | o mot rour ex | Study Time Hours Per Week            |
| Jason Markie       |               |                                      |
| Michael Lau        |               |                                      |
| Duncan James       |               |                                      |
| Mark               |               |                                      |
| Daniel Liew        |               |                                      |
| Kate Lim           |               |                                      |
| Ada Ming           |               |                                      |
| Amin               |               |                                      |
| /it                |               |                                      |
| iew Ming           |               |                                      |
|                    |               |                                      |

Figure 4.30 Insert Student Grade Selected Class Page

After user has chosen a class, the system will list out the student list and user are allow to enter grade, study time and date into the system. If the user does not fill up a blank, it will prompt an error message.

#### 4.4.25 Update Student Grade Page

| Year 1        |
|---------------|
| Class Name    |
| ALPHA Enter   |
| BETA Enter    |
| CHARLIE Enter |
| DELTA Enter   |

Figure 4.31 Update Student Grade Class List

This page allow user to update student grade by selecting one of the class to update.

BIS (Hons) Business Information Systems

# 4.4.26 Update Student Grade Selected Class Page

|                                                                                     |                                  | Update Student Grade       |  |
|-------------------------------------------------------------------------------------|----------------------------------|----------------------------|--|
| )<br>First Year Exa<br>Jahasa Melavu                                                | am@Mid Term Exam@Fina            | Il Year Exam View          |  |
| 07/24/2019                                                                          |                                  |                            |  |
| Student Name                                                                        | Grade                            | Study Time Hours Per Week  |  |
| lason Markie                                                                        | 74                               | 5                          |  |
| Aichael Lau                                                                         | 88                               | 6                          |  |
| uncan James                                                                         | 94                               | 5                          |  |
| too da                                                                              | 12                               | 1                          |  |
| лагк                                                                                |                                  |                            |  |
| Daniel Liew                                                                         | 22                               | 3                          |  |
| Daniel Liew<br>Kate Lim                                                             | 22<br>50                         | 2                          |  |
| Vark<br>Daniel Liew<br>Kate Lim<br>Ada Ming                                         | 22<br>50<br>65                   | 3<br>2<br>4                |  |
| Vark<br>Daniel Liew<br>Kate Lim<br>Ada Ming<br>Amin                                 | 22<br>50<br>65<br>80             | 3<br>2<br>4<br>4           |  |
| Vark<br>Daniel Liew<br>Kate Lim<br>Ada Ming<br>Amin<br>Yit                          | 22<br>50<br>65<br>80<br>32       | 3<br>2<br>4<br>4<br>1      |  |
| Vark<br>Daniel Liew<br>Kate Lim<br>Ada Ming<br>Ada Ming<br>Amin<br>/it<br>.iew Ming | 22<br>50<br>65<br>80<br>32<br>67 | 3<br>2<br>4<br>4<br>1<br>3 |  |

Figure 4.32 Update Student Grade Selected Class Page

This page allow user to update grade in the selected class. If the user wish to update or save the grade, user require to click update button.

#### 4.4.27 Prediction Student Grade Class List Page

|                                                                         | Prediction of Student Grade |  |
|-------------------------------------------------------------------------|-----------------------------|--|
| Select A Class To Predict<br>Year 1                                     |                             |  |
| Class Name<br>ALPHA Enter<br>BETA Enter<br>CHARLJE Enter<br>DELTA Enter |                             |  |
| Class Name<br>ALPHA Enter                                               |                             |  |

Figure 4.33 Predict Selecting Class List Page

This page allow user to select one of the class to do prediction for their grade.

BIS (Hons) Business Information Systems

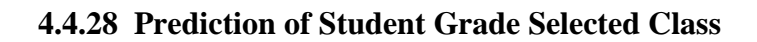

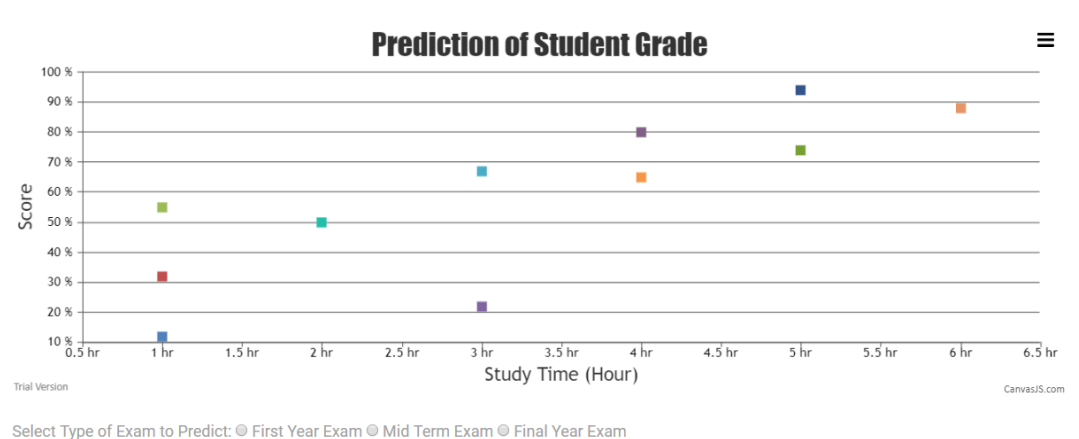

Select Type of Exam to Predict: 
First Year Exam 
Mid Term Exam 
Final Year Exam

|  | Ο | r | r | r | 1 | u | а |
|--|---|---|---|---|---|---|---|
|  |   |   |   |   |   |   |   |

| StudyTime (x)         Score (y)         xy         x - x         y - ŷ         (x - x)(y - ŷ)(x - x) ^ 2         (y - ŷ) ^ 2           5         74         370         1.82         15.91         28.9562         3.3124         25.31281           6         88         528         2.82         2.9.91         84.3462         7.9524         894.6081           5         94         470         1.82         3.5.91         65.3562         3.3124         128.95281           1         12         12         -2.18         -46.09         10.0.4762         4.7524         2124.2881           3         22         66         -0.18         -6.09         -0.3244         1302.4881           2         50         100         -1.18         -8.09         9.5462         1.3924         65.4481 |               |           |     |       |        |                            |                         |             |
|----------------------------------------------------------------------------------------------------|---------------|-----------|-----|-------|--------|----------------------------|-------------------------|-------------|
| 5         74         370         1.82         15.91         28.9562         3.3124         25.31281           6         88         528         2.82         2.9.91         84.3462         7.9524         894.6081           5         94         470         1.82         35.91         65.3562         3.3124         128.95281           1         12         12         -2.18         -46.09         10.04762         4.7524         2124.2881           3         22         66         -0.18         -36.09         -6.4962         0.0324         1302.4881           2         50         100         -1.18         -8.09         9.5462         1.3924         65.4481                                                                                                    | StudyTime (x) | Score (y) | ху  | X - X | y - ŷ  | (x - <del>x</del> )(y - ŷ) | (x - <del>x</del> ) ^ 2 | (y - ŷ) ^ 2 |
| 6         88         528         2.82         2.9.1         84.3462         7.9524         894.6081           5         94         470         1.82         3.5.91         65.3562         3.3124         1289.5281           1         12         12         -2.18         -46.09         10.0.4762         4.7524         2124.2881           3         22         66         -0.18         -36.09         6.4962         0.0324         1302.4881           2         50         100         -1.18         -8.09         9.5462         1.3924         65.4481                                                                                                    | 5             | 74        | 370 | 1.82  | 15.91  | 28.9562                    | 3.3124                  | 253.1281    |
| 5         94         470         1.82         35.91         65.3562         3.3124         1289.5281           1         12         12         -2.18         -46.09         100.4762         4.7524         2124.2881           3         22         66         -0.18         -36.09         -6.4962         0.0324         1302.4881           2         50         100         -1.18         -8.09         9.5462         1.3924         65.4481                                                                                                    | 6             | 88        | 528 | 2.82  | 29.91  | 84.3462                    | 7.9524                  | 894.6081    |
| 1         12         2.18         46.09         100.4762         4.7524         2124.2881           3         22         66         -0.18         -36.09         6.4962         0.0324         1302.4881           2         50         100         -1.18         -8.09         9.5462         1.3924         65.4481                                                                                                    | 5             | 94        | 470 | 1.82  | 35.91  | 65.3562                    | 3.3124                  | 1289.5281   |
| 3         22         66         -0.18         -36.09         6.4962         0.0324         1302.4881           2         50         100         -1.18         -8.09         9.5462         1.3924         65.4481                                                                                                    | 1             | 12        | 12  | -2.18 | -46.09 | 100.4762                   | 4.7524                  | 2124.2881   |
| 2 50 100 -1.18 8.09 9.5462 1.3924 65.4481                                                                                                    | 3             | 22        | 66  | -0.18 | -36.09 | 6.4962                     | 0.0324                  | 1302.4881   |
|                                                                                                    | 2             | 50        | 100 | -1.18 | -8.09  | 9.5462                     | 1.3924                  | 65.4481     |

Figure 4.34 Prediction of Student Grade Selected Class

This page allowing user to look through the prediction graph together with the formula that the system already list out.

#### 4.4.29 Student Home Page

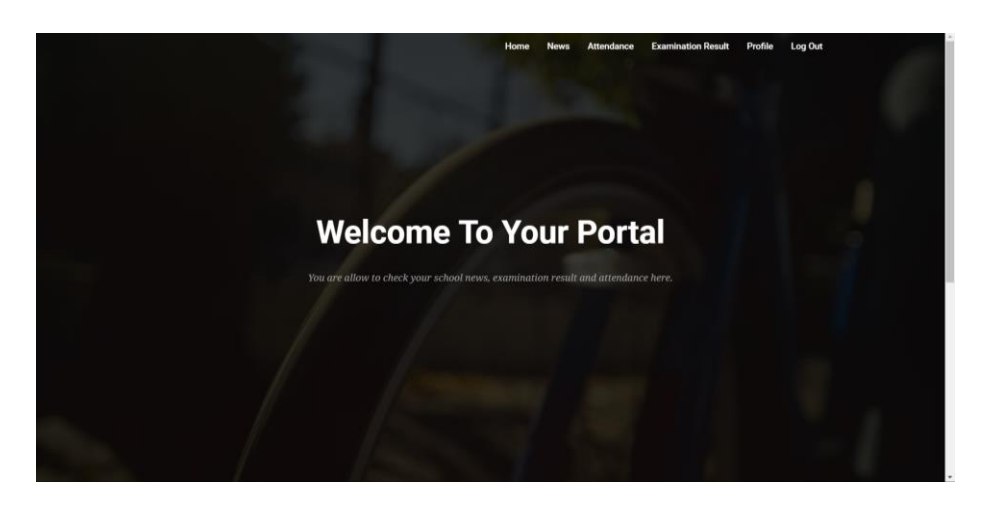

Figure 4.35 Student Home Page

Once the user login as student, the server will direct the user to Student home page. In student home page, student allow to navigate pages through navigation bar.

#### 4.4.30 Student News Page

| News                           | Date       |      |
|--------------------------------|------------|------|
| Sultan Birthday                | 2019-07-29 | View |
| School News                    | 2019-07-17 | View |
| Video                          | 2018-08-27 | View |
| Youtube Video                  | 2018-08-26 | View |
| Music Video                    | 2018-08-26 | View |
| Hari Raya Holiday              | 2018-08-14 | View |
| Food Day                       | 2018-07-11 | View |
| School English Teacher Require | 2018-06-07 | View |
| Hari Raya Holiday              | 2018-06-07 | View |
| Sport Day                      | 2018-06-07 | View |
| Open School Day                | 2018-06-07 | View |

Figure 4.36 Student News Page

In the student news page, the student able to look through the list of news after being posted by the school staff. The student able to view school news by clicking view button.

BIS (Hons) Business Information Systems

#### 4.4.31 Student Attendance Page

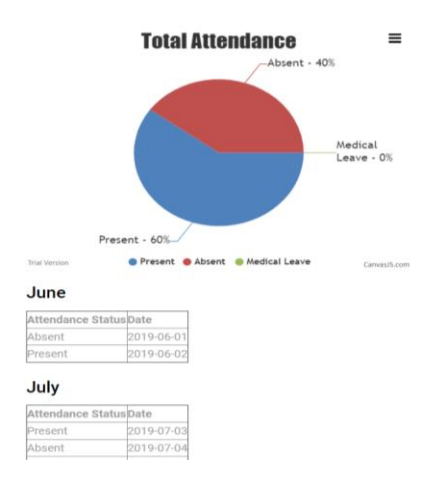

#### Figure 4.37 Student Attendance Page

The student attendance page show the attendance of the user after input by their school teacher.

#### 4.4.32 Student Profile Page

| Name:          | James Mike                 |                          |
|----------------|----------------------------|--------------------------|
| Date of Birth: | mm/dd/yyyy                 | Format: mm/dd/yyyy       |
| Father :       | James                      |                          |
| Mother :       | April                      |                          |
|                | Taman Champaka             |                          |
| Address :      |                            |                          |
| Home Phone:    | 05-5230121                 |                          |
| Mobile Phone   | :012-5533221               |                          |
| Email:         | james@yahoo.com            |                          |
| Update         |                            |                          |
| Do contact the | e staff if any information | are require to update or |

#### **Edit Student Profile**

#### Figure 4.38 Student Profile Page

This page allow student to check their profile page.

BIS (Hons) Business Information Systems

# 4.4.33 Student Grade Page

| Exam                      | nination Result |  |
|---------------------------|-----------------|--|
| First-Year Examin         | ation Result    |  |
| Subject Name<br>English 1 | Score<br>12     |  |
| Science 1                 | 45              |  |
| Bahasa Melayu 1           | 12              |  |
| Math 1                    | 92              |  |
| Mid-Term Examin           | ation Result    |  |
| Subject Name              | Score           |  |
| Bahasa Melayu 1           | 86              |  |

# Figure 4.39 Examination Result

This page allow student to check their examination result.

BIS (Hons) Business Information Systems

# Chapter 5

# **Testing Phase**

5.1 Login Page

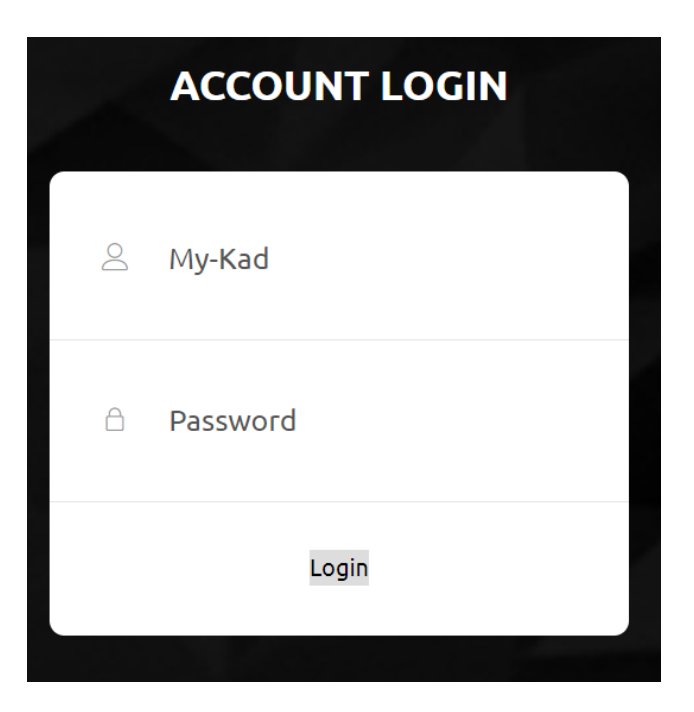

# Figure 5.1 Login Page

| ID | Description           | Input               | Output                | Success |
|----|-----------------------|---------------------|-----------------------|---------|
| 1  | To login user account | Enter correct login | Redirect user to user | Yes     |
|    |                       | details.            | home page.            |         |

BIS (Hons) Business Information Systems

# 5.2 Student

# 5.2.1 Student Navigation Bar

#### Home News Attendance Examination Result Profile Log Out

# Figure 5.2 Student Navigation Bar

| ID | Description              | Input               | Output             | Success |
|----|--------------------------|---------------------|--------------------|---------|
| 1  | Go to Home Page          | Click on Home       | Redirect user to   | Yes     |
|    |                          |                     | home page          |         |
| 2  | Go to News Page to view  | Click on News       | Redirect user to   | Yes     |
|    | school news              |                     | news page          |         |
| 3  | Go to Attendance page to | Click on Attendance | Redirect user to   | Yes     |
|    | check attendance         |                     | attendance page    |         |
| 4  | Go to Examination Result | Click on            | Redirect user to   | Yes     |
|    | page to check            | Examination Result  | examination result |         |
|    | examination grade        |                     |                    |         |
| 5  | Go to Profile to check   | Click on Profile    | Redirect user to   | Yes     |
|    | user profile             |                     | profile page       |         |
| 6  | To log out the current   | Click on Log Out    | Redirect user to   | Yes     |
|    | account                  |                     | login page and     |         |
|    |                          |                     | terminate user     |         |
|    |                          |                     | session.           |         |

BIS (Hons) Business Information Systems

# 5.2.2 Student Profile

| Name:                    | James Brooke                     |                                  |
|--------------------------|----------------------------------|----------------------------------|
| Date of Birth:           | 05/01/2011                       | Format: mm/dd/yyyy               |
| Father :                 | James Mike                       |                                  |
| Mother :                 | Jenny Liew                       |                                  |
| Address :                | 61, Jalan Pong, Taman P<br>Perak | ong, 31400, Ipoh                 |
| Home Phone:              | 05-5533221                       |                                  |
| Mobile Phone:            | 012-5533221                      |                                  |
| Email:                   | james@yahoo.com                  |                                  |
| Update<br>Do contact the | e staff if any information a     | are require to update or change. |

# **Edit Student Profile**

# Figure 5.3 Edit Student Profile

| ID | Descript | ion     |         | Input  |        | Output               | Success |
|----|----------|---------|---------|--------|--------|----------------------|---------|
| 1  | Update   | current | student | Click  | Update | System update the    | Yes     |
|    | profile. |         |         | Button |        | info and refresh the |         |
|    |          |         |         |        |        | current page.        |         |

# 5.3 Teacher

# 5.3.1 Teacher Navigation Bar

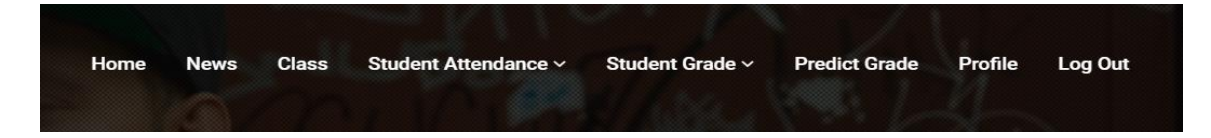

# Figure 5.4 Teacher Navigation Bar

| ID | Description             | Input                | Output                 | Success |
|----|-------------------------|----------------------|------------------------|---------|
| 1  | Go to Home Page         | Click Home Button    | Redirect user to       | Yes     |
|    |                         |                      | home page              |         |
| 2  | Go to News Page or read | Click News Button    | Redirect user to       | Yes     |
|    | school news             |                      | news page              |         |
| 3  | Go to Class Page to     | Click Class Button   | Redirect user to class | Yes     |
|    | check class list        |                      | page                   |         |
| 4  | Go to Update student    | Hover at Student     | Redirect user to       | Yes     |
|    | attendance page         | Attendance and click | update attendance      |         |
|    |                         | on Update            | page                   |         |
|    |                         | Attendance           |                        |         |
| 5  | Go to Insert student    | Hover at Student     | Redirect user to       | Yes     |
|    | attendance page         | Attendance and click | insert attendance      |         |
|    |                         | on Insert Attendance | page                   |         |
| 6  | Go to Update Student    | Hover at Student     | Redirect user to       | Yes     |
|    | Grade                   | Grade and click on   | update student grade   |         |
|    |                         | Update Student       | page                   |         |
|    |                         | Grade                |                        |         |
| 7  | Go to Insert Student    | Hover at Student     | Redirect user to       | Yes     |
|    | Grade                   | Grade and click on   | insert student grade   |         |
|    |                         | Insert Student Grade | page                   |         |

BIS (Hons) Business Information Systems

| 8 | Go to user profile | Click on Profile | Redirect user to | Yes |
|---|--------------------|------------------|------------------|-----|
|   |                    | Button           | profile page     |     |
| 9 | Log Out from the   | Click on Log Out | Redirect user to | Yes |
|   | system             | Button           | login page and   |     |
|   |                    |                  | terminate user   |     |
|   |                    |                  | session.         |     |

# 5.3.2 Insert Student Attendance

mm/dd/yyyy

| Name         |                         |
|--------------|-------------------------|
| Jason Markie | Present 🔍 Absent 🔍 MC 🔍 |
| Michael Lau  | Present 🔍 Absent 🔍 MC 🔍 |
| Duncan James | Present 🔍 Absent 🔍 MC 🔍 |
| Mark         | Present 🔍 Absent 🔍 MC 🔍 |
| Daniel Liew  | Present 🔍 Absent 🔍 MC 🔍 |
| Kate Lim     | Present 🔍 Absent 🔍 MC 🔍 |
| Ada Ming     | Present 🔍 Absent 🔍 MC 🔍 |
| Amin         | Present 🔍 Absent 🔍 MC 🔍 |
| Yit          | Present 🔍 Absent 🔍 MC 🔍 |
| Liew Ming    | Present 🔍 Absent 🔍 MC 🔍 |
| Ken          | Present 🔍 Absent 🔍 MC 🔍 |

Submit

Figure 5.5 Insert Student Attendance

| ID | Description          | Input        | Output              | Success |
|----|----------------------|--------------|---------------------|---------|
| 1  | To insert attendance | Click Submit | System show success | Yes     |
|    |                      |              | message and insert  |         |
|    |                      |              | data into database  |         |

# BIS (Hons) Business Information Systems

# 5.3.3 Update Student Attendance

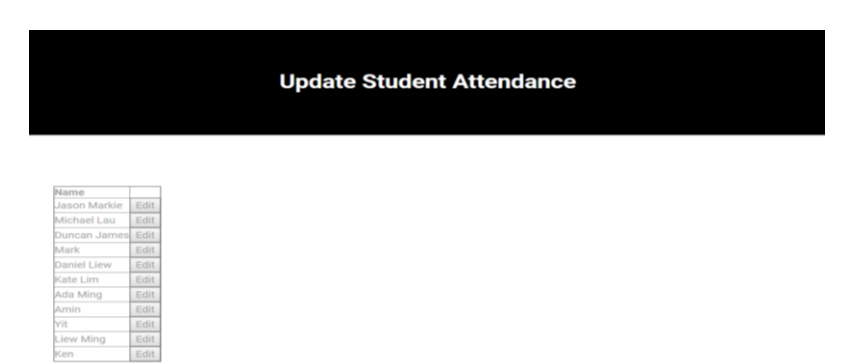

#### Figure 5.6 Update Student Attendance

| ID | Description                  | Input             | Ou         | itput  |      | Success |
|----|------------------------------|-------------------|------------|--------|------|---------|
| 1  | To select one of the student | Click Edit Button | Redirect   | user   | to   | Yes     |
|    | to update attendance         |                   | selected   | stud   | lent |         |
|    |                              |                   | attendance | e page |      |         |

# 5.3.4 Update Student Attendance Selected Student

| Student Name: Jasc | on Markie  |        |
|--------------------|------------|--------|
| June               |            |        |
| Attendance         | Date       |        |
| Present            | 2019-06-01 | Update |
| Absent             | 2019-06-02 | Update |
| July               |            |        |
| Attendance         | Date       |        |
| Absent             | 2019-07-03 | Update |
| Absent             | 2019-07-04 | Update |
| Absent             | 2019-07-07 | Update |
| Present            | 2019-07-09 | Update |
| Present            | 2019-07-28 | Update |
| Present            | 2019-07-29 | Update |

#### Figure 5.7 Update Student Attendance Selected Student

| ID | Description                 | Input        | Output         | Success |
|----|-----------------------------|--------------|----------------|---------|
| 1  | Select the selected date to | Click Update | Redirect to    | Yes     |
|    | update attendance           | Button       | selected class |         |
|    |                             |              | grade page     |         |

BIS (Hons) Business Information Systems

# 5.3.5 Update Student Grade

| Year 1    |       |
|-----------|-------|
| class Nam | e     |
| ALPHA     | Enter |
| BETA      | Enter |
| DELTA     | Enter |
|           |       |
| Year 2    | 2     |
| class Nam | e     |
| ALPHA     | Enter |
|           |       |
| BETA      | Enter |

## Figure 5.8 Update Student Grade

| ID | Description                 | Description Input  |                    | Success |
|----|-----------------------------|--------------------|--------------------|---------|
| 1  | Select the selected date to | Click Enter Button | Redirect to update | Yes     |
|    | update grade                |                    | page               |         |

BIS (Hons) Business Information Systems

# 5.3.6 Update Student Grade Selected Class

## Update Student Grade

First Year Exam
 Mid Term Exam
 Final Year Exam
 View

| 07/24/2019   |       |                           |
|--------------|-------|---------------------------|
| Student Name | Grade | Study Time Hours Per Week |
| Jason Markie | 74    | 5                         |
| Michael Lau  | 88    | 6                         |
| Duncan James | 94    | 5                         |
| Mark         | 12    | 1                         |
| Daniel Liew  | 22    | 3                         |
| Kate Lim     | 50    | 2                         |
| Ada Ming     | 65    | 4                         |
| Amin         | 80    | 4                         |
| Yit          | 32    | 1                         |
| Liew Ming    | 67    | 3                         |
| Ken          | 55    | 1                         |

# Figure 5.9 Update Student Grade Selected Class

| ID | Description            | Input              | Output            | Success |
|----|------------------------|--------------------|-------------------|---------|
| 1  | Update student grade   | Click Update       | Update Grade Data | Yes     |
|    |                        | Button             |                   |         |
| 2  | Reset student grade    | Click Reset Button | Reset all blank   | Yes     |
| 3. | View other exam season | Click View Button  | Show the list of  | Yes     |
|    |                        |                    | grade from other  |         |
|    |                        |                    | exam season       |         |

BIS (Hons) Business Information Systems

# 5.3.7 Insert Student Grade

|                    | Incort St                                       | udent Grade |
|--------------------|-------------------------------------------------|-------------|
|                    | insen Su                                        | udent Grade |
|                    |                                                 |             |
|                    |                                                 |             |
|                    |                                                 |             |
| ahaca Melavu 1     |                                                 |             |
| mm/dd/www          | Eiret Vaar Evam      Mid Tarm Evam      Einal V | lear Evam   |
| Student Name Grade | Study Time Hours Per Week                       |             |
| lason Markie       | Study Time Hours Per week                       |             |
| Aichael Lau        |                                                 |             |
| Juncan James       |                                                 |             |
| Juncan James       |                                                 |             |
|                    |                                                 |             |
| Cate Lim           |                                                 |             |
| da Ming            |                                                 |             |
| Amin               |                                                 |             |
| Zit                |                                                 |             |
| iew Mina           |                                                 |             |
| Lew Willig         |                                                 |             |
|                    |                                                 |             |

# Figure 5.10 Insert Student Grade

| ID | Description          | Input               | Output            | Success |
|----|----------------------|---------------------|-------------------|---------|
| 1  | Insert student grade | Click Submit Button | Insert Grade Data | Yes     |
| 2  | Reset student grade  | Click Reset Button  | Reset all blank   | Yes     |

# 5.3.8 Prediction of Student Grade

| 👔 Phua Chu Kang Pie Lita S3 - Tog: X 🚯 Prediction X + |                             |                   |  |  |  |  |  |
|-------------------------------------------------------|-----------------------------|-------------------|--|--|--|--|--|
| ← → C O localhost/teacher_teacher_predict_selects.php |                             | ् 🖈 Incognito 🌧 🗄 |  |  |  |  |  |
|                                                       |                             | î                 |  |  |  |  |  |
|                                                       |                             |                   |  |  |  |  |  |
|                                                       |                             |                   |  |  |  |  |  |
|                                                       | Prediction of Student Grade |                   |  |  |  |  |  |
|                                                       |                             |                   |  |  |  |  |  |
|                                                       |                             |                   |  |  |  |  |  |
|                                                       |                             |                   |  |  |  |  |  |
| Select A Class To Predi                               | ct                          |                   |  |  |  |  |  |
|                                                       |                             |                   |  |  |  |  |  |
| Year 1                                                |                             |                   |  |  |  |  |  |
| Class Name                                            |                             |                   |  |  |  |  |  |
| BETA Enter                                            |                             |                   |  |  |  |  |  |
| CHARLIE Enter                                         |                             |                   |  |  |  |  |  |
| DEETA LITON                                           |                             |                   |  |  |  |  |  |
| Year 2                                                |                             |                   |  |  |  |  |  |
| Class Name                                            |                             |                   |  |  |  |  |  |
| DETA Enter                                            |                             |                   |  |  |  |  |  |

Figure 5.11 Prediction of Student Grade

| ID | Description          | Input              | Output              | Success |
|----|----------------------|--------------------|---------------------|---------|
| 1  | To select a class to | Click Enter Button | Redirect you to     | Yes     |
|    | predict their        |                    | selected prediction |         |
|    | examination grade    |                    | page                |         |

#### 5.3.9 Student Prediction Class Selected

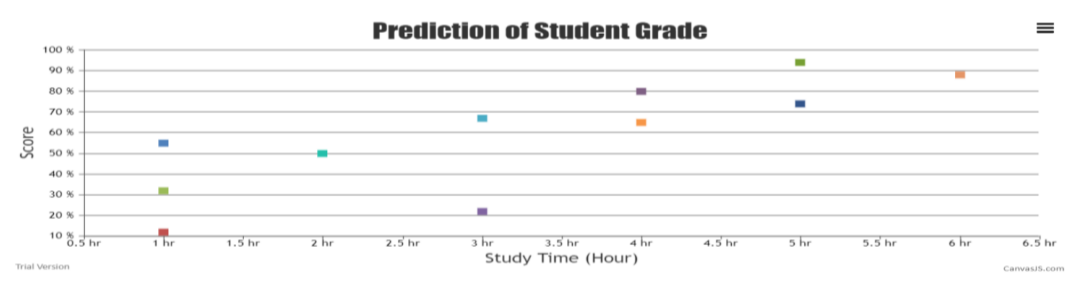

Select Type of Exam to Predict: 

First Year Exam

Mid Term Exam

View

|       | StudyTime (x) | Score (y) | ×у   | $\times - \overline{\times}$ | y - ŷ  | $(x - \overline{x})(y - \hat{y})$ | (x - x) ^ 2 | (y - ŷ) ^ 2 |
|-------|---------------|-----------|------|------------------------------|--------|-----------------------------------|-------------|-------------|
|       | 4             | 65        | 260  | 0.82                         | 6.91   | 5.6662                            | 0.6724      | 47.7481     |
|       | 4             | 80        | 320  | 0.82                         | 21.91  | 17.9662                           | 0.6724      | 480.0481    |
|       | 3             | 22        | 66   | -0.18                        | -36.09 | 6.4962                            | 0.0324      | 1302.4881   |
|       | 5             | 94        | 470  | 1.82                         | 35.91  | 65.3562                           | 3.3124      | 1289.5281   |
|       | 5             | 74        | 370  | 1.82                         | 15.91  | 28.9562                           | 3.3124      | 253.1281    |
|       | 2             | 50        | 100  | -1.18                        | -8.09  | 9.5462                            | 1.3924      | 65.4481     |
|       | 1             | 55        | 55   | -2.18                        | -3.09  | 6.7362                            | 4.7524      | 9.5481      |
|       | 3             | 67        | 201  | -0.18                        | 8.91   | -1.6038                           | 0.0324      | 79.3881     |
|       | 1             | 12        | 12   | -2.18                        | -46.09 | 100.4762                          | 4.7524      | 2124.2881   |
|       | 6             | 88        | 528  | 2.82                         | 29.91  | 84.3462                           | 7.9524      | 894.6081    |
|       | 1             | 32        | 32   | -2.18                        | -26.09 | 56.8762                           | 4.7524      | 680.6881    |
| Total | 35            | 639       | 2414 | 0.02                         | 0.01   | 380.82                            | 31.6364     | 7226.9091   |

Mean of StudyTime = 3.1818181818182Mean of Score = 58.090909090909Sx = 1.78Sy = 26.88Sxy (Covariance) = 38.08Rxy (Correlation Coefficient) = 0.8 $\beta 1 = 19.79$  $\beta 2 = 12.04$ y = 19.79 + 12.04(x)

 Student Name
 Predicted Grade

 Ada Ming
 67.94

 Amin
 67.94

 Daniel Liew
 55.9

 Duncan James
 79.98

 Jason Markie
 79.98

 Kate Lim
 43.86

 Liew Ming
 55.9

 Mark
 31.83

 Michael Lau
 92.01

 Yit
 31.83

#### Figure 5.12 Student Prediction Class Selected

| ID | Description         | Input             | Output          | Success |
|----|---------------------|-------------------|-----------------|---------|
| 1  | To predict other    | Click View Button | Redirect you to | Yes     |
|    | examination session |                   | result page     |         |

BIS (Hons) Business Information Systems

# 5.4 Staff

# 5.4.1 Staff Navigation Bar

| Home | News | Chart | Class v | llser List 🗸 | Subject v | Register ~ | Profile | Log Out |  |
|------|------|-------|---------|--------------|-----------|------------|---------|---------|--|
|      |      |       |         |              |           |            |         |         |  |

# Figure 5.13 Staff Navigation Bar

| ID | Description              | Input                 | Output                 | Success |
|----|--------------------------|-----------------------|------------------------|---------|
| 1  | Go to Home Page          | Click on Home         | Redirect user to       | Yes     |
|    |                          |                       | home page              |         |
| 2  | Go to News Page to add   | Click on News         | Redirect user to       | Yes     |
|    | or read school news      |                       | news page              |         |
| 3  | Go to Chart Page to      | Click on Chart        | Redirect user to       | Yes     |
|    | check number of student  |                       | chart page             |         |
|    | registered in year       |                       |                        |         |
| 4  | Go to Class List Page to | Hover on Class and    | Redirect user to       | Yes     |
|    | check the list of class  | choose Class List     | class list page        |         |
| 5  | Go to Register Student   | Hover on Class and    | Redirect user to       | Yes     |
|    | Class Page to register   | choose Register       | register student class |         |
|    | student to one of the    | Student Class         | page                   |         |
|    | class                    |                       |                        |         |
| 6  | Go to Student List Page  | Hover on User List    | Redirect user to       | Yes     |
|    | to check the list of     | and choose Student    | student list page      |         |
|    | student                  | List                  |                        |         |
| 7  | Go to Teacher List Page  | Hover on User List    | Redirect user to       | Yes     |
|    | to check the list of     | and choose Teacher    | teacher list page      |         |
|    | teacher                  | List                  |                        |         |
| 8  | Go to Staff List Page to | Hover on User List    | Redirect user to       | Yes     |
|    | check the list of staff  | and choose Staff List | staff list page        |         |

BIS (Hons) Business Information Systems

| 9  | Go to Subject Page       | Hover on Subject     | Redirect user to      | Yes |
|----|--------------------------|----------------------|-----------------------|-----|
|    |                          | and click on Subject | subject page          |     |
| 10 | Go to Assign Subject     | Hover on Subject     | Redirect user to      | Yes |
|    | page to assign teacher a | and click on Assign  | assign teacher page   |     |
|    | subject                  | Subject              |                       |     |
| 11 | Go to Student Register   | Hover on Register    | Redirect user to      | Yes |
|    | Page to register new     | and click Student    | register student page |     |
|    | student                  |                      |                       |     |
| 12 | Go to Teacher Register   | Hover on Register    | Redirect user to      | Yes |
|    | Page to register new     | and click Teacher    | register teacher page |     |
|    | teacher                  |                      |                       |     |
| 13 | Go to Staff Register     | Hover on Register    | Redirect user to      | Yes |
|    | Page to register new     | and click Staff      | register staff page   |     |
|    | staff                    |                      |                       |     |
| 14 | Go to Profile Page to    | Click on Profile     | Redirect user to      | Yes |
|    | check user profile       |                      | profile page          |     |
| 15 | Log Out from the system  | Click on Log Out     | Redirect user to      | Yes |
|    |                          |                      | login page and        |     |
|    |                          |                      | terminate user        |     |
|    |                          |                      | session.              |     |

# 5.4.2 Staff Register

| Staff Registration                                      |               |  |  |  |  |
|---------------------------------------------------------|---------------|--|--|--|--|
| MyKad:<br>Name:<br>Date Of Birth: mm/dd/yyyy<br>Address |               |  |  |  |  |
| Home Phone:                                             | Mobile Phone: |  |  |  |  |

# Figure 5.14 Staff Registration

| ID | Description         | Input               | Output            | Success |
|----|---------------------|---------------------|-------------------|---------|
| 1  | Reset everything to | Click Reset Button  | Make everything   | Yes     |
|    | blank               |                     | blank             |         |
| 2  | Register Staff into | Click Submit Button | Insert Staff info | Yes     |
|    | database            |                     |                   |         |
## 5.4.3 Student Register

Student Information

|                |            | _           |
|----------------|------------|-------------|
| Student Name   | :          |             |
| MyKad:         |            |             |
| Date of Birth: | mm/dd/yyyy |             |
| Parent Info    | rmation    |             |
|                |            |             |
| Father Name:   |            |             |
| Mother Name:   |            |             |
| Mobile Phone:  |            | Home Phone: |
| Email:         |            |             |
| Address:       |            |             |
|                |            |             |
|                |            |             |
|                |            |             |
|                |            |             |
|                |            |             |
|                |            |             |
| Back Reset     | Submit     |             |

## Figure 5.15 Student Registration

| ID | Description          | Input               | Output             | Success |
|----|----------------------|---------------------|--------------------|---------|
| 1  | Reset everything to  | Click Reset Button  | Make everything    | Yes     |
|    | blank                |                     | blank              |         |
| 2  | Register student and | Click Submit Button | Insert student and | Yes     |
|    | parent into database |                     | parent data        |         |

## 5.4.4 Teacher Register

|                                              | Teacher Registration                       |
|----------------------------------------------|--------------------------------------------|
| MyKad:<br>Name:<br>Date Of Birth: mm/dd/yyyy | Profile Picture Choose File No file chosen |
| Home Phone:                                  | Mobile Phone:                              |
| Reset Submit                                 |                                            |

## Figure 5.16 Teacher Register

| ID | Description               | Input               | Output              | Success |
|----|---------------------------|---------------------|---------------------|---------|
| 1  | Reset everything to blank | Click Reset Button  | Make everything     | Yes     |
|    |                           |                     | blank               |         |
| 2  | Register Teacher into     | Click Submit Button | Insert teacher data | Yes     |
|    | database                  |                     |                     |         |

### 5.4.5 Student List Page

|              |      |           |          | Stude | nt Info |  |  |
|--------------|------|-----------|----------|-------|---------|--|--|
| Student Name |      | Year: All | * Submit |       |         |  |  |
| Name         |      |           |          |       |         |  |  |
| Jason Markie | View |           |          |       |         |  |  |
| James Mike   | View |           |          |       |         |  |  |
| Michael Lau  | View |           |          |       |         |  |  |
| Duncan James | View |           |          |       |         |  |  |
| Mark         | View |           |          |       |         |  |  |
| Daniel Liew  | View |           |          |       |         |  |  |
| Kate Lim     | View |           |          |       |         |  |  |
| Ada Ming     | View |           |          |       |         |  |  |
| Jesus Mark   | View |           |          |       |         |  |  |
| Amin 1       | View |           |          |       |         |  |  |
| Lily         | View |           |          |       |         |  |  |
| Vit          | View |           |          |       |         |  |  |

## Figure 5.17 Student Info List

| ID | Description             | Input        | Output        | Success |
|----|-------------------------|--------------|---------------|---------|
| 1  | Find specific student   | Click Submit | List out all  | Yes     |
|    |                         | Button       | student with  |         |
|    |                         |              | query         |         |
| 2  | Select specific student | Click View   | Proceed to    | Yes     |
|    |                         | Button       | another page  |         |
|    |                         |              | with selected |         |
|    |                         |              | student       |         |

## 5.4.6 Student Profile Page

|                |                                  |                    | Student Info |  |
|----------------|----------------------------------|--------------------|--------------|--|
| Name:          | Jason Markie                     |                    |              |  |
| Date of Birth: | 05/02/2011                       | Format: mm/dd/yyyy |              |  |
| Father :       | Morthy                           |                    |              |  |
| Mother :       | Christina Lim                    |                    |              |  |
|                | 22, Jalan Aman, Taman /<br>Perak | Aman, 31400, Ipoh  |              |  |
| Address :      |                                  |                    |              |  |
| Home Phone:    | 05-5002002                       |                    |              |  |
| Mobile Phone   | 016-5002002                      | _                  |              |  |
| Email:         | jason@gmail.com                  | _                  |              |  |
| Update         |                                  |                    |              |  |

### Figure 5.18 Student Info Selected

| ID | Description            | Input        | Output        | Success |
|----|------------------------|--------------|---------------|---------|
| 1  | Update current student | Click Update | System update | Yes     |
|    | profile.               | Button       | the info and  |         |
|    |                        |              | refresh the   |         |
|    |                        |              | current page. |         |

## 5.4.7 Teacher List

|         | Teacher List |      |
|---------|--------------|------|
| Picture | Name<br>Jill | Edit |
|         | Jenny        | Edit |

## Figure 5.19 Teacher List

| ID | Description             | Input      | Output           | Success |
|----|-------------------------|------------|------------------|---------|
| 1  | Select specific teacher | Click Edit | Redirect user to | Yes     |
|    |                         | Button     | teacher profile  |         |

## 5.4.8 Teacher Profile Selected

| Go Back                                                                     |                           |
|-----------------------------------------------------------------------------|---------------------------|
| MyKad: 940101-08-0001<br>Name: Jill<br>Date Of Birth: 01/01/1994<br>Address |                           |
| Taman Diah                                                                  |                           |
| Home Phone: 03-662212                                                       | Mobile Phone: 012-6631254 |

## Figure 5.20 Teacher Profile Selected

| ID | Description      | Input        | Output             | Success |
|----|------------------|--------------|--------------------|---------|
| 1  | Update current   | Click Update | System update      | Yes     |
|    | teacher profile. | Button       | the info           |         |
| 2  | Reset the info   | Click Reset  | System reset the   | Yes     |
|    |                  | Button       | info in text field |         |

#### 5.4.9 Staff List

|                            | Staff List   |  |
|----------------------------|--------------|--|
| Name<br>Jean Min<br>Calvin | Edit<br>Edit |  |

## Figure 5.21 Staff List

| ID | Description     | Input      | Output           | Success |
|----|-----------------|------------|------------------|---------|
| 1  | Select specific | Click Edit | Redirect user to | Yes     |
|    | staff           | Button     | staff profile    |         |

BIS (Hons) Business Information Systems

Faculty of Information and Communication Technology (Kampar Campus), UTAR 61

## 5.4.10 Staff Profile

|                           | Staff Profile             |
|---------------------------|---------------------------|
| Go Back                   |                           |
| MyKad: 789456             |                           |
| Name: Jack                |                           |
| Date Of Birth: 06/01/2018 |                           |
| Address                   |                           |
| Taman Test                |                           |
| Home Phone: 05-3321215    | Mobile Phone: 019-5532132 |
| Reset Update              |                           |

#### Figure 5.22 Staff profile selected

| ID | Description    | Input        | Output             | Success |
|----|----------------|--------------|--------------------|---------|
| 1  | Update current | Click Update | System update      | Yes     |
|    | staff profile. | Button       | the info           |         |
| 2  | Reset the info | Click Reset  | System reset the   | Yes     |
|    |                | Button       | info in text field |         |

## 5.4.11 News List

Upload News

| News                           | Date       |      |
|--------------------------------|------------|------|
| Sultan Birthday                | 2019-07-29 | View |
| School News                    | 2019-07-17 | View |
| Video                          | 2018-08-27 | View |
| Youtube Video                  | 2018-08-26 | View |
| Music Video                    | 2018-08-26 | View |
| Hari Raya Holiday              | 2018-08-14 | View |
| Food Day                       | 2018-07-11 | View |
| School English Teacher Require | 2018-06-07 | View |
| Hari Raya Holiday              | 2018-06-07 | View |
| Sport Day                      | 2018-06-07 | View |
| Open School Day                | 2018-06-07 | View |

1

#### Figure 5.23 News List

| ID | Description      | Input         | Output           | Success |
|----|------------------|---------------|------------------|---------|
| 1  | To view the      | Click on View | Redirect to      | Yes     |
|    | news             | button        | and show the     |         |
|    |                  |               | result to user.  |         |
| 2  | To upload latest | Click on      | Redirect user to | Yes     |
|    | school news      | Upload News   | news edit page.  |         |
|    |                  | button        |                  |         |

#### 5.4.12 News Upload

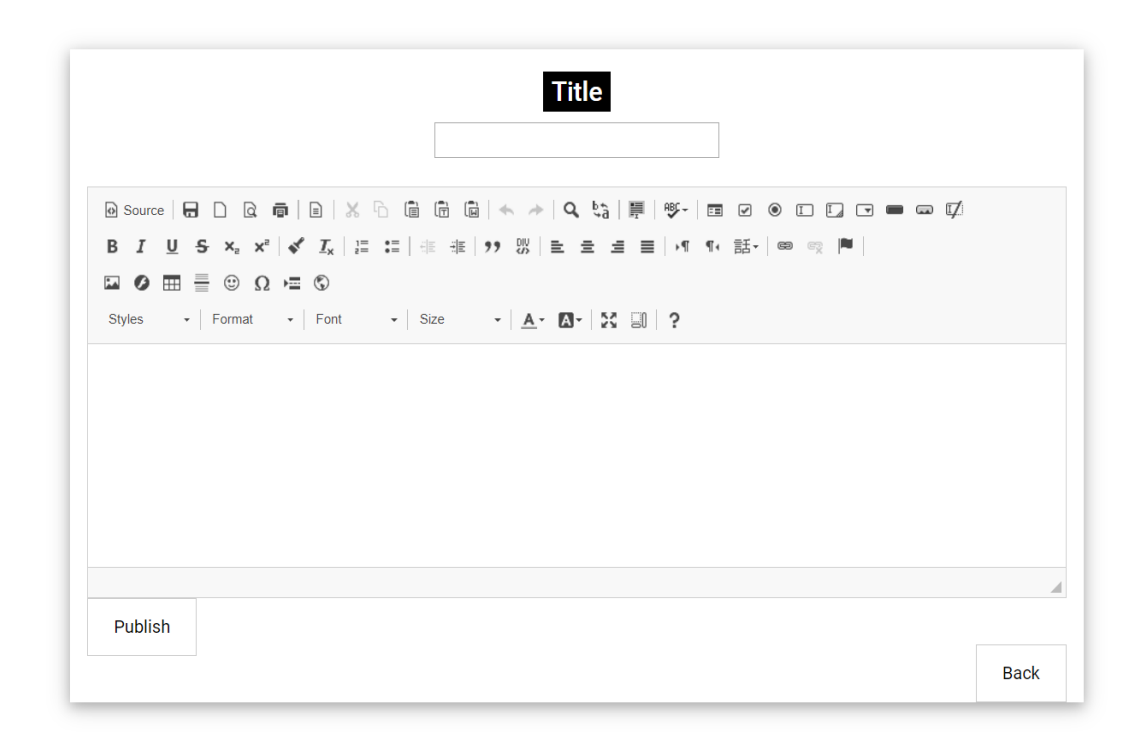

Figure 5.24 News Upload

| ID | Description     | Input         | Output            | Success |
|----|-----------------|---------------|-------------------|---------|
| 1  | To publish      | Click Publish | Insert into       | Yes     |
|    | school news     |               | database          |         |
| 2  | Back to list of | Click Back    | Return to list of | Yes     |
|    | school news     |               | school news       |         |

#### 5.4.13 School Class Assign Teacher

## School Class

GO BACK

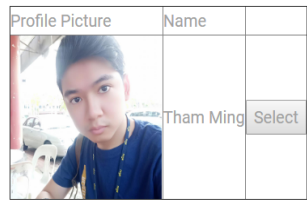

### Figure 5.25 School Class Update or Insert

| ID | Description        | Input        | Output          | Success |
|----|--------------------|--------------|-----------------|---------|
| 1  | Go back to         | Click GO     | Return to class | Yes     |
|    | current class list | BACK         | list            |         |
| 2  | Insert or Update   | Click Select | Insert or       | Yes     |
|    | current teacher    | Button       | Update teacher  |         |

## 5.4.14 Selected School Class List

|                        | Home N | ews Chart Class - Student Li | ist Subject - Register - Log C |
|------------------------|--------|------------------------------|--------------------------------|
|                        |        |                              |                                |
| GO BACK                |        |                              |                                |
| Profile Picture        | Name   | Class                        |                                |
|                        | Jenny  | ALPHA                        | Remove                         |
| Update Current Teacher |        |                              |                                |
| No.                    |        | Name                         |                                |
| 1                      |        | Ada Ming                     |                                |
| 2                      |        | Amin                         |                                |
| 3                      |        | Daniel Liew                  |                                |
| 4                      |        | Duncan James                 |                                |
|                        |        | Jason Markie                 |                                |
| 7                      |        | Ken                          |                                |
| 8                      |        | Liew Ming                    |                                |
| 9                      |        | Mark                         |                                |
| 10                     |        | Michael Lau                  |                                |
| 11                     |        | Yit                          |                                |
| 1                      |        |                              |                                |

Figure 5.26 Class Selected List

| ID | Description     | Input          | Output          | Success |
|----|-----------------|----------------|-----------------|---------|
| 1  | Go back to      | Click GO       | Return to class | Yes     |
|    | class selection | BACK           | list            |         |
| 2  | Remove teacher  | Click Remove   | Remove          | Yes     |
|    | from current    | Button         | current teacher |         |
|    | class           |                |                 |         |
| 3  | Update teacher  | Click Update   | Go to list of   | Yes     |
|    | from class      | Current        | available       |         |
|    |                 | Teacher Button | teacher to      |         |
|    |                 |                | choose          |         |

## 5.4.15 Subject List

| School Subject  |                     |      |   |
|-----------------|---------------------|------|---|
|                 |                     |      |   |
|                 |                     |      |   |
|                 |                     |      |   |
| Subject Name    | Subject Description | 1    |   |
| English 1       | Basic Grammar.      | Edit | t |
| Science 1       | Basic Science       | Edit | t |
| 3ahasa Melayu 1 | Tatabahasa          | Edit | t |
| vlath 1         | Basic Calculation   | Edit | t |
| English 2       | Advance English     | Edit | t |
| Add Subject     |                     |      |   |
|                 |                     |      |   |

## Figure 5.27 School Subject List

| ID | Description              | Input          | Output          | Success |
|----|--------------------------|----------------|-----------------|---------|
| 1  | Choose a subject to edit | Click Edit     | Proceed to      | Yes     |
|    |                          | Button         | another page to |         |
|    |                          |                | edit            |         |
| 2  | Add new subject          | Click Add      | Proceed to      | Yes     |
|    |                          | Subject Button | another page to |         |
|    |                          |                | add new         |         |
|    |                          |                | subject         |         |

## 5.4.16 Update School Subject

| School Subject          |
|-------------------------|
| Subject Name: English 1 |
| Subject Description:    |
| Basic Grammar.          |
| Update Remove           |

## Figure 5.28 School Subject Edit

| ID | Description            | Input        | Output       | Success |
|----|------------------------|--------------|--------------|---------|
| 1  | Update current subject | Click Update | Update the   | Yes     |
|    |                        | Button       | subject data |         |
| 2  | Remove current subject | Click Remove | Remove the   | Yes     |
|    |                        | Button       | subject data |         |

## 5.4.17 Student Registered Graph

|         |       |         | Student Re      | gistered       |      |       |
|---------|-------|---------|-----------------|----------------|------|-------|
| mm/dd/y | ууу   | Submit. | nber Of Student | Register in Yo | ear  | =     |
| 6       |       |         |                 |                |      |       |
| 5       |       |         |                 | -              |      |       |
| 3       |       |         |                 |                |      |       |
|         | 20'19 | 20'18   | 20'17           | 20'16          | 2015 | 20'14 |

## Figure 5.29 Student Registered Graph

| ID | Description                 | Input          | Output      | Success |
|----|-----------------------------|----------------|-------------|---------|
| 1  | To Search for specific year | Input the date | Redirect to | Yes     |
|    | of student register         | and click      | result page |         |
|    |                             | submit button  |             |         |

#### 5.5 Testing on Linear Regression

#### 5.5.1 StudyTime and Score

| StudyTime | Score |
|-----------|-------|
| 9         | 99    |
| 7         | 85    |
| 4         | 35    |
| 6         | 86    |
| 2         | 33    |
| 1         | 10    |
| 1         | 22    |
| 3         | 65    |
| 2         | 35    |
| 4         | 74    |
| 4         | 55    |

Figure 5.30 Table of Relationship between Study Time and Score

This table on figure 6.1 are the score for student in mid-term examination and will be predicted by using linear regression. The summary output are shown below at figure 6.2.

| SUMMARY OUTPUT    |              |                |                    |            |                |             |             |             |
|-------------------|--------------|----------------|--------------------|------------|----------------|-------------|-------------|-------------|
|                   |              |                |                    |            |                |             |             |             |
| Regression        |              |                |                    |            |                |             |             |             |
| Multiple R        | 0.906632196  |                |                    |            |                |             |             |             |
| R Square          | 0.821981938  |                |                    |            |                |             |             |             |
| Adjusted R Square | 0.802202154  |                |                    |            |                |             |             |             |
| Standard Error    | 13.08239588  |                |                    |            |                |             |             |             |
| Observations      | 11           |                |                    |            |                |             |             |             |
| ANOVA             |              |                |                    |            |                |             |             |             |
|                   | df           | SS             | MS                 | F          | Significance F |             |             |             |
| Regression        | 1            | 7112.385536    | 7112.385536        | 41.5566678 | 0.000118634    |             |             |             |
| Residual          | 9            | 1540.341737    | 171.1490819        |            |                |             |             |             |
| Total             | 10           | 8652.727273    |                    |            |                |             |             |             |
|                   |              |                |                    |            |                |             |             |             |
|                   | Coefficients | Standard Error | t Stat             | P-value    | Lower 95%      | Upper 95%   | Lower 95.0% | Upper 95.0% |
| Intercept         | 13.53501401  | 7.4733641      | 1.811100573        | 0.1035541  | -3.37091012    | 30.44093813 | -3.37091012 | 30.4409381  |
| StudyTime         | 10.46778711  | 1.623807427    | 6.446446136        | 0.00011863 | 6.794479512    | 14.14109472 | 6.794479512 | 14.1410947  |
|                   |              |                |                    |            |                |             |             |             |
|                   |              |                |                    |            |                |             |             |             |
|                   |              |                |                    |            |                |             |             |             |
| RESIDUAL OUTPUT   |              |                |                    |            |                |             |             |             |
|                   |              |                |                    |            |                |             |             |             |
| Observation       | Predicted Y  | Residuals      | Standard Residuals |            |                |             |             |             |
| 1                 | 107.745098   | -8.745098039   | -0.704621906       |            |                |             |             |             |
| 2                 | 86.80952381  | -1.80952381    | -0.145799408       |            |                |             |             |             |
| 3                 | 55.40616246  | -20.40616246   | -1.644193013       |            |                |             |             |             |
| 4                 | 76.34173669  | 9.658263305    | 0.778198697        |            |                |             |             |             |
| 5                 | 34.47058824  | -1.470588235   | -0.118490231       |            |                |             |             |             |
| 6                 | 24.00280112  | -14.00280112   | -1.128252694       |            |                |             |             |             |
| 7                 | 24.00280112  | -2.00280112    | -0.16137241        |            |                |             |             |             |
| 8                 | 44.93837535  | 20.06162465    | 1.616432445        |            |                |             |             |             |
| 9                 | 34.47058824  | 0.529411765    | 0.042656483        |            |                |             |             |             |
| 10                | 55.40616246  | 18.59383754    | 1.49816791         |            |                |             |             |             |
| 11                | 55.40616246  | -0.406162465   | -0.032725873       |            |                |             |             |             |

Figure 5.31 Summary Output for Figure 5.30 Table

BIS (Hons) Business Information Systems

Faculty of Information and Communication Technology (Kampar Campus), UTAR 71

| Average Score First and Mid (x) | Actual Score (y) |
|---------------------------------|------------------|
| 86                              | 99               |
| 86                              | 85               |
| 64                              | 35               |
| 49                              | 86               |
| 27                              | 33               |
| 30                              | 10               |
| 43                              | 22               |
| 72                              | 65               |
| 33                              | 35               |
| 70                              | 74               |
| 55                              | 55               |

#### 5.5.2 Midterm Actual Score and Average Sessional Score

Figure 5.32 Table of Midterm Actual Score and Average Sessional Score

| SUMMARY OUTPUT              |              |                |                    |            |                |             |             |             |
|-----------------------------|--------------|----------------|--------------------|------------|----------------|-------------|-------------|-------------|
| Rearession Statistics       |              |                |                    |            |                |             |             |             |
| Multiple R                  | 0.788690603  |                |                    |            |                |             |             |             |
| R Square                    | 0.622032867  |                |                    |            |                |             |             |             |
| Adjusted R Square           | 0.580036519  |                |                    |            |                |             |             |             |
| Standard Error              | 19.06260597  |                |                    |            |                |             |             |             |
| Observations                | 11           |                |                    |            |                |             |             |             |
| ANOVA                       |              |                |                    |            |                |             |             |             |
|                             | df           | SS             | MS                 | F          | Significance F |             |             |             |
| Regression                  | 1            | 5382.280756    | 5382.280756        | 14.8115942 | 0.003914786    |             |             |             |
| Residual                    | 9            | 3270.446517    | 363.3829464        |            |                |             |             |             |
| Total                       | 10           | 8652.727273    |                    |            |                |             |             |             |
|                             |              |                |                    |            |                |             |             |             |
|                             | Coefficients | Standard Error | t Stat             | P-value    | Lower 95%      | Upper 95%   | Lower 95.0% | Upper 95.0% |
| Intercept                   | -6.147846795 | 16.76283353    | -0.366754629       | 0.72227651 | -44.0680107    | 31.77231714 | -44.0680107 | 31.7723171  |
| Average Score First and Mic | 1.083945227  | 0.281647846    | 3.848583407        | 0.00391479 | 0.446813535    | 1.72107692  | 0.446813535 | 1.72107692  |
|                             |              |                |                    |            |                |             |             |             |
|                             |              |                |                    |            |                |             |             |             |
|                             |              |                |                    |            |                |             |             |             |
| RESIDUAL OUTPUT             |              |                |                    |            |                |             |             |             |
|                             |              |                |                    |            |                |             |             |             |
| Observation                 | Predicted Y  | Residuals      | Standard Residuals |            |                |             |             |             |
| 1                           | 87.07144275  | 11.92855725    | 0.659605691        |            |                |             |             |             |
| 2                           | 87.07144275  | -2.071442747   | -0.114543225       |            |                |             |             |             |
| 3                           | 63.22464775  | -28.22464775   | -1.560720033       |            |                |             |             |             |
| 4                           | 46.96546934  | 39.03453066    | 2.158467114        |            |                |             |             |             |
| 5                           | 23.11867434  | 9.88132566     | 0.546401253        |            |                |             |             |             |
| 6                           | 26.37051002  | -16.37051002   | -0.905229471       |            |                |             |             |             |
| 7                           | 40.46179798  | -18.46179798   | -1.020870064       |            |                |             |             |             |
| 8                           | 71.89620957  | -6.896209565   | -0.381335226       |            |                |             |             |             |
| 9                           | 29.6223457   | 5.377654296    | 0.29736466         |            |                |             |             |             |
| 10                          | 69.72831911  | 4.271680889    | 0.236208366        |            |                |             |             |             |
| 11                          | 53.4691407   | 1.530859297    | 0.084650933        |            |                |             |             |             |

Figure 5.33 Summary Output for Figure 5.32 Table

Other than that, the r-square in figure 6.2 are higher than figure 6.4. If the r-square is lower than 70% it show that the performance is medium or weak correlation. Else it has strong correlation that show every line movement explain of index movement.

By comparing the both analysis that in figure 6.2 and figure 6.4, we can see the standard error in figure 6.2 are less than figure 6.4. Standard error are calculated to know the distance of predicted line score from the actual score.

BIS (Hons) Business Information Systems

Faculty of Information and Communication Technology (Kampar Campus), UTAR 73

| Score (y) | StudyTime (x) | Average Score First and Mid (x) |
|-----------|---------------|---------------------------------|
| 99        | 9             | 86                              |
| 85        | 7             | 86                              |
| 35        | 4             | 64                              |
| 86        | 6             | 49                              |
| 33        | 2             | 27                              |
| 10        | 1             | 30                              |
| 22        | 1             | 43                              |
| 65        | 3             | 72                              |
| 35        | 2             | 33                              |
| 74        | 4             | 70                              |
| 55        | 4             | 55                              |

5.5.3 Score, StudyTime and Average Sessional Score

Figure 5.34 Table of Score, StudyTime and Average Score for First and Midterm

This table show the prediction of score by having two x-variable that is Study Time and Average Score. By having both x-variable, we are able to compare both variable to know which predictor are prefect to use.

| SUMMARY OUTPUT              |              |                |                    |             |                |             |             |             |
|-----------------------------|--------------|----------------|--------------------|-------------|----------------|-------------|-------------|-------------|
| Regression Statist          | tics         |                |                    |             |                |             |             |             |
| Multiple R                  | 0.914263372  |                |                    |             |                |             |             |             |
| R Square                    | 0.835877514  |                |                    |             |                |             |             |             |
| Adjusted R Square           | 0.794846892  |                |                    |             |                |             |             |             |
| Standard Error              | 13.32341506  |                |                    |             |                |             |             |             |
| Observations                | 11           |                |                    |             |                |             |             |             |
| ANOVA                       |              |                |                    |             |                |             |             |             |
|                             | df           | SS             | MS                 | F           | Significance F |             |             |             |
| Regression                  | 2            | 7232.620162    | 3616.310081        | 20.37204125 | 0.000725558    |             |             |             |
| Residual                    | 8            | 1420.107111    | 177.5133889        |             |                |             |             |             |
| Total                       | 10           | 8652.727273    |                    |             |                |             |             |             |
|                             |              |                |                    |             |                |             |             |             |
|                             | Coefficients | Standard Error | t Stat             | P-value     | Lower 95%      | Upper 95%   | Lower 95.0% | Upper 95.0% |
| Intercept                   | 5.614902382  | 12.26944896    | 0.457632808        | 0.659388898 | -22.67849765   | 33.90830242 | -22.678498  | 33.90830242 |
| StudyTime                   | 8.712699266  | 2.698625267    | 3.228569513        | 0.012082876 | 2.48965824     | 14.93574029 | 2.48965824  | 14.93574029 |
| Average Score First and Mid | 0.264373992  | 0.321232523    | 0.822998835        | 0.434353474 | -0.476389535   | 1.005137519 | -0.4763895  | 1.005137519 |
|                             |              |                |                    |             |                |             |             |             |
|                             |              |                |                    |             |                |             |             |             |
| RESIDUAL OUTPUT             |              |                |                    |             |                |             |             |             |
|                             |              |                |                    |             |                |             |             |             |
| Observation                 | Predicted Y  | Residuals      | Standard Residuals |             |                |             |             |             |
| 1                           | 106.7653591  | -7.765359126   | -0.651629886       |             |                |             |             |             |
| 2                           | 89.33996059  | -4.339960595   | -0.364187668       |             |                |             |             |             |
| 3                           | 57.38563496  | -22.38563496   | -1.878489909       |             |                |             |             |             |
| 4                           | 70.84542361  | 15.15457639    | 1.271695839        |             |                |             |             |             |
| 5                           | 30.17839871  | 2.82160129     | 0.23677459         |             |                |             |             |             |
| 6                           | 22.25882142  | -12.25882142   | -1.028698644       |             |                |             |             |             |
| 7                           | 25.69568332  | -3.695683324   | -0.310123159       |             |                |             |             |             |
| 8                           | 50.78792764  | 14.21207236    | 1.192605641        |             |                |             |             |             |
| 9                           | 31.76464267  | 3.235357335    | 0.271494917        |             |                |             |             |             |
| 10                          | 58.97187892  | 15.02812108    | 1.261084345        |             |                |             |             |             |
| 11                          | 55.00626903  | -0.006269031   | -0.000526066       |             |                |             |             |             |

Figure 5.35 Summary Output for table Figure 5.34

R Square = 83.5%; Taken as a set, the predictor Study Time and Average Score for First and Mid account for 83.5% of the variance in Grade. But this summary output are multilinear regression due to it has two x-variables, we have to look through adjusted R square that is 79.4%.

The p-value for Study Time is significance predictor for grade than Average Score that obtain p-value of 0.47. This is because, the average score p-value has value more than 0.05, it show that average score was not significance predictor. That is why we have to reject the average score predictor.

BIS (Hons) Business Information Systems

Faculty of Information and Communication Technology (Kampar Campus), UTAR 75

# **Chapter 6**

## Conclusion

#### 6.1 Summary

This study has presented a method for improving the Web-Based Student Management System for primary school that allows easing the problematic for school staff, teacher and parents by keeping track of students during school time. This enables to improve the education system to ensure that school allow to keep track of student, teacher and staff performance and details.

## **Biography**

- Bram Pynoo a, \*., 2012. Teachers' acceptance and use of an educational portal. *Computers & Education*, pp. 1309-1317.
- E. Ashby Plant\*, K. A. E. L. H. K. A., 2005. Why study time does not predict grade point average across college students: Implications of deliberate practice for academic performance. *Contemporary Educational Psychology*, pp. 96-116.
- George, D. E. U. &. I. N., 2013. Length of Study-Time Behaviour and Academic Achievement of Social Studies Education Students in the University of Uyo. *International Education Studies*, Volume 6, pp. 172-178.
- Howard Schuman, E. W. C. O. a. B. E., 1985. Effort and Reward: The Assumption That College Grades are Affected by Quantity of Study. *Social Forces*, Volume 63, pp. 945-966.
- Kalmegh, M. P. A., 2016. Student Information System with Working. International Journal for Research in Applied Science & Engineering Technology (IJRASET), 4(3), pp. 923-929.
- Patel, M. G. a. D. C., 2017. Student Final Grade Prediction Based on Linear Regression. Indian Journal of Computer Science and Engineering, 8(3), pp. 274-279.
- RAZAK, N. A., 2004. A Framework of IT Competency for English Language Teachers. Internet Jorunal of e-Language & Teaching, Issue 1, pp. 1-14.
- Zhuo Li, S. C. H. F. K. F. M. K. P. M. S., 2015. A novel methodology for retrieving infographics utilizing structure and message content. *Data & Knowledge Engineering*, Volume 100, pp. 191-210.

- Kankanhalli, A, Tan, BCY & Wei, K-K 2005, '<u>Contributing knowledge to electronic</u> <u>knowledge repositories: An empirical investigation</u>' *MIS Quarterly: Management Information Systems*, vol 29, no. 1, pp. 113-143.
- Kai Liang, Sanxing Cao, "Design and implementation of micro cinema management system based on OTO", Computer and Communications (ICCC) 2016 2<sup>nd</sup> IEEE International Conference on, pp. 887-890, 2016.
- Zhibing Liu, Huixia Wang, Hui Zan "Design and implementation of student information management system." 2010 International symposium on intelligence information processing and trusted computing. 978-0-7695- 4196-9/10 IEEE.
- Wald, J. & Losen, D. (2003), Deconstructing the School-to-Prison Pipeline: New Directions for Youth Development.

# **Appendices A**

# **Online Survey Question**

Age

- 21-30
- 31-40
- 41-50
- 51-60

Gender

- Male
- Female

Does your school have a Web-Based Student Management System?

- Yes
- No
- Not Sure

Does having a Web-Based Student Management System a good option for all primary schools?

- Yes
- No

BIS (Hons) Business Information Systems

Faculty of Information and Communication Technology (Kampar Campus), UTAR A-1

Which option do you prefer in the Web-Based Student Management System? Having...

- More Graphical Option (Clicking Picture or Image)
- More Word Option (Clicking Button Word)
- Both

Does publishing school news through Web-Based keep the students, parents and teachers well informed?

- Yes
- No

Does giving out timetable to students through Web-Based help keep them on track?

- Yes
- No

Does giving out examination results through Web-Based help the students' parents keep track of their grades?

- Yes
- No

Does showing attendance through Web-Based help the students' parents keep track of their attendance?

- Yes
- No

BIS (Hons) Business Information Systems

Faculty of Information and Communication Technology (Kampar Campus), UTAR A-2

## **Appendices B**

## Poster

## Web-Based Student Management System

#### Introduction

 Web-based student management system is a system that allow school staff or teacher to manage their user and student records.  Most of the existing system does not acquire analyze function such as using linear regression to make prediction of student grade.

**Existing System** 

#### Discussion

 The system allow user to store data such as student grade, student attendance, school news and more.

php

• The new feature of this system is the prediction function to predict Student grade by using linear regression.

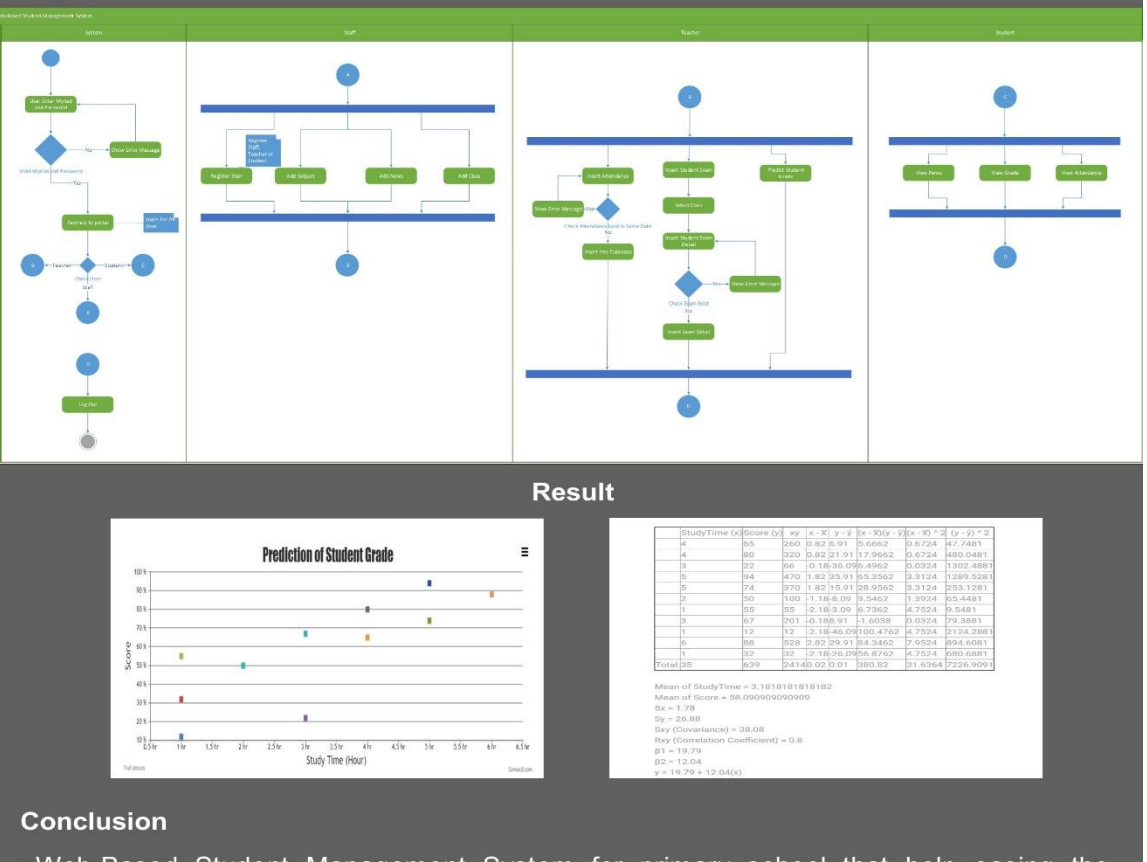

Method

• Web-Based Student Management System for primary school that help easing the problematic for school staff, teacher and parents by keeping track of students during school time and analyzing student performance.

#### BIS (Hons) Business Information Systems

Faculty of Information and Communication Technology (Kampar Campus), UTAR B-1